Получение сертификатов открытых ключей в Удостоверяющем Центре «e-Notary»

Обучающая презентация

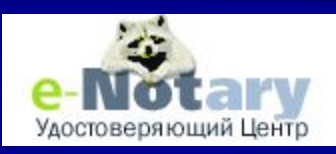

ЗАО "Сигнал-КОМ"

08/14/2023

## Получение тестовых сертификатов

## Выходим на Web интерфейс УЦ e-Notary: http://www.e-notary.ru

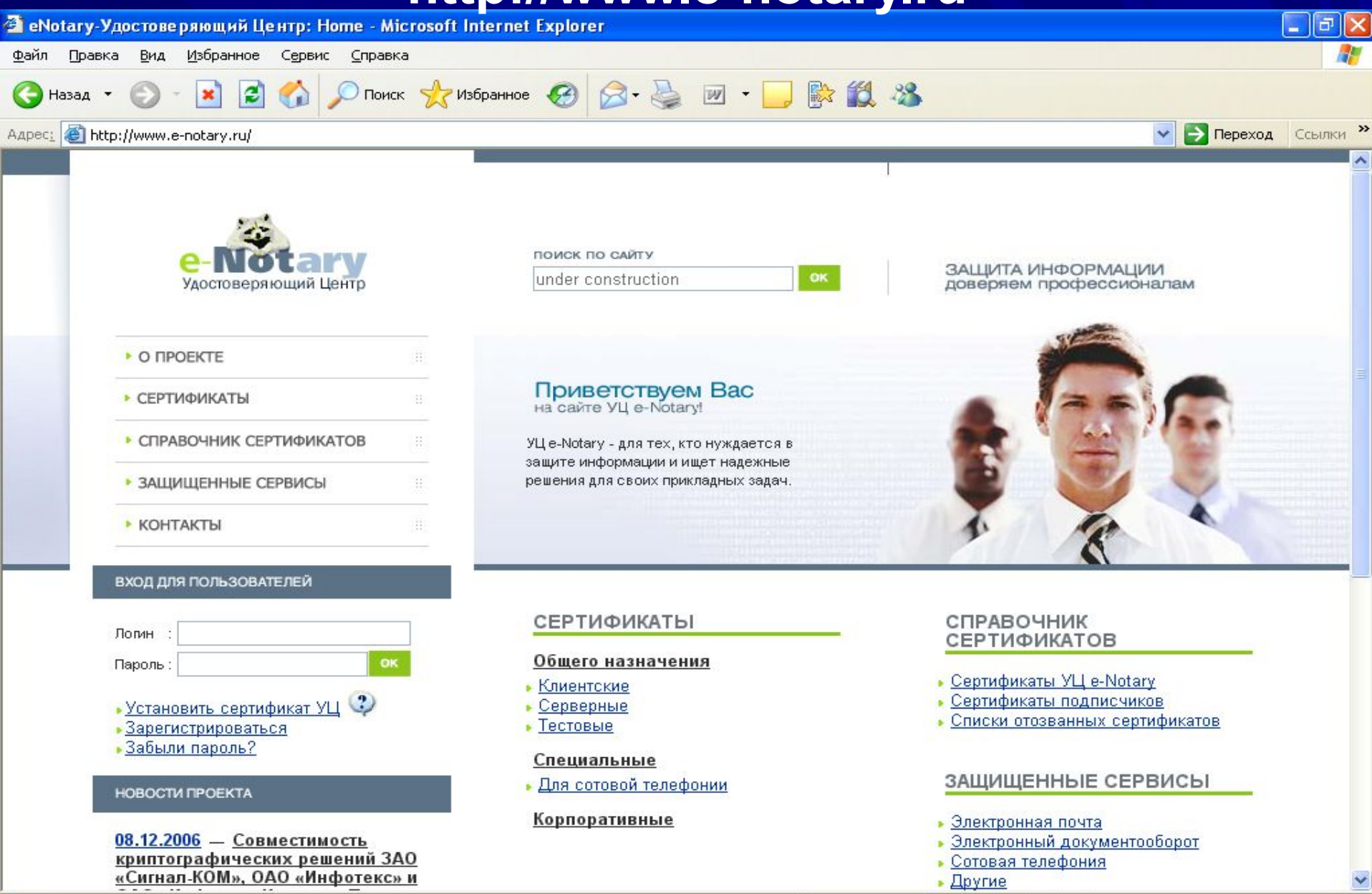

🕘 Открытие страницы http://www.e-notary.ru/...

#### 

🧭 Интернет

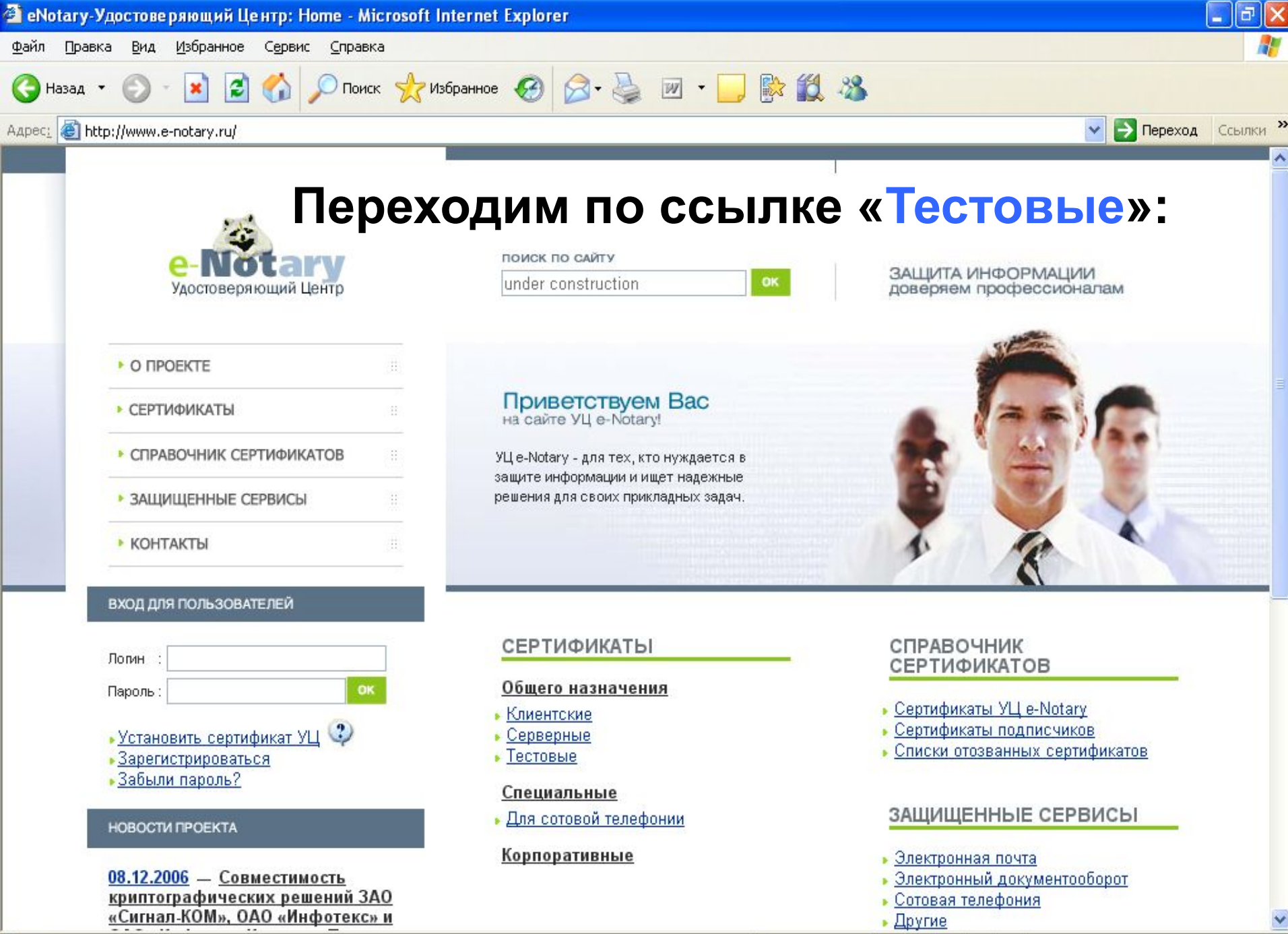

🖲 Открытие страницы http://www.e-notary.ru/...

#### 

🥝 Интернет

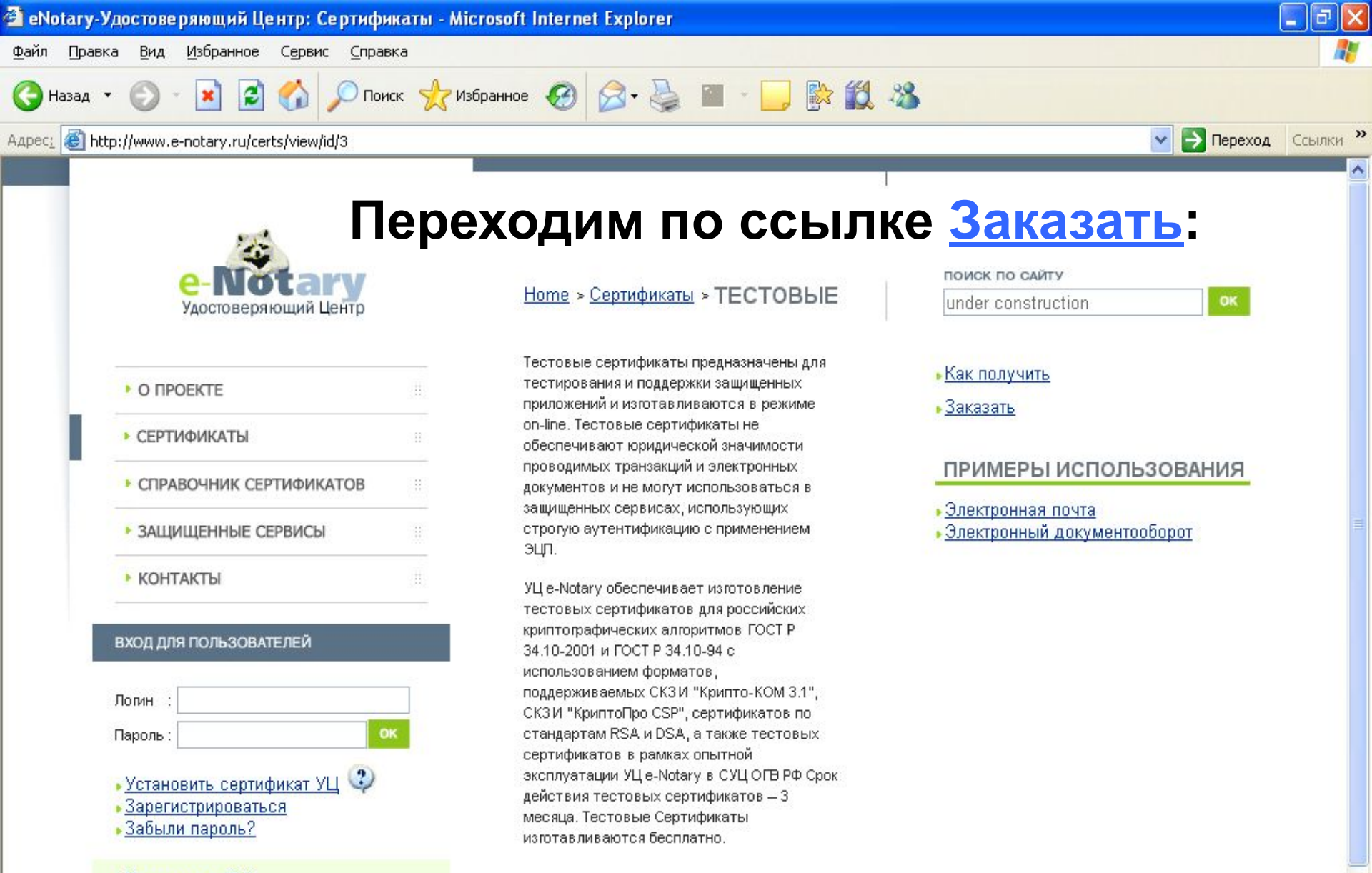

Введение в РКІ

🙆 Готово

- УЦ общее описание
- Сертификационная практика

🥝 Интернет

Y

Устанавливается защищенное соединение по протоколу TLS, причем, если на компьютере подписчика сертификата установлен криптопровайдер Signal-COM CSP, то ему будет предложено проинициализировать генератор случайных

#### чисел (ГСЧ), указав контейнер с ключевым носителем:

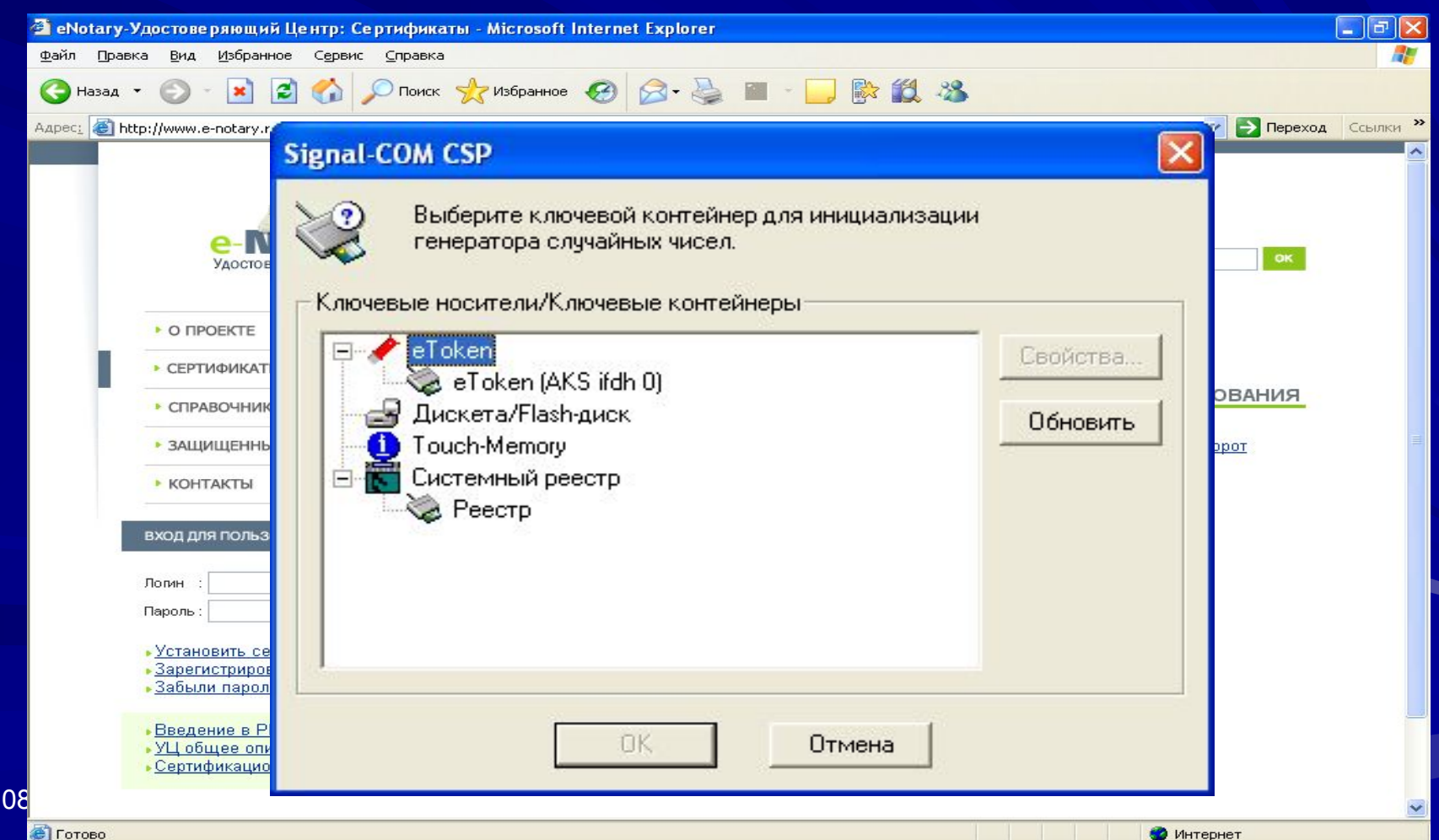

**О**Интернет

ЗАО "Сигнал-КОМ"

## запроса.

## после инициализации переходим на защищенные (https) страницы формирования/передачи

| Логин                                             |        |   |
|---------------------------------------------------|--------|---|
| • <u>Устан</u><br>• <u>Зарег</u><br>• <u>Забы</u> | Отмена |   |
| • Введ<br>• УЦ об<br>• Сертификационная практика  |        |   |
|                                                   |        | ~ |

|                                         | ГСЧ вручну                                                 | ию:              |
|-----------------------------------------|------------------------------------------------------------|------------------|
| 🗿 eNotary-Удосто                        | оверяющий Центр: Сертификаты - Microsoft Internet Explorer |                  |
| <u>Ф</u> айл Правка <u>В</u> и,         | ид Избранное Сервис <u>С</u> правка                        | AT               |
| 🔇 Назад 🔹 🕥                             | ) - 💌 😰 🏠 🔎 Поиск 🤺 Избранное 🥝 🎯 - 🌺 🔳 - 🛄 [              | 🖹 🇱 🦓            |
| Адрес <u>:</u> 🚳 http://www             | w.e-notary.ru/certs/view/id/3                              | Переход Ссылки » |
|                                         | Signal-COM CSP                                             |                  |
| • CEI<br>• CT<br>• 3AJ<br>• KO          | Инициализация генератора слу<br>Введите символ 'J ':       | учайных чисел    |
| БХОД<br>Логин<br>Пароли<br>Уста<br>Зали |                                                            |                  |

## Если такого носителя еще нет, то нажав кнопку «отмена» надо будет произвести инициализацию ГСЧ вручную:

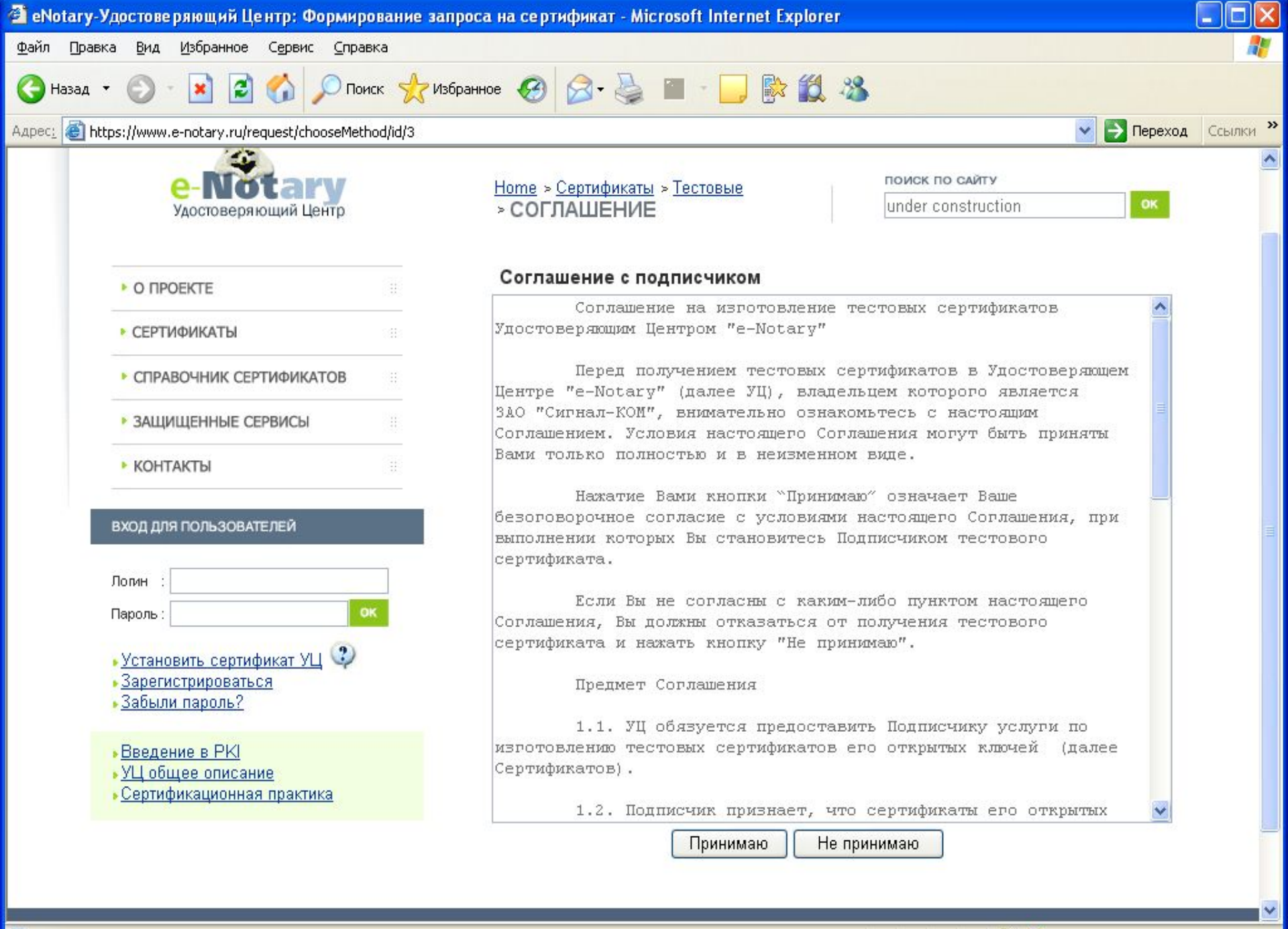

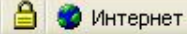

Запрос можно сформировать с помощью встроенных средств браузера (xenroll) и Signal-COM CSP:

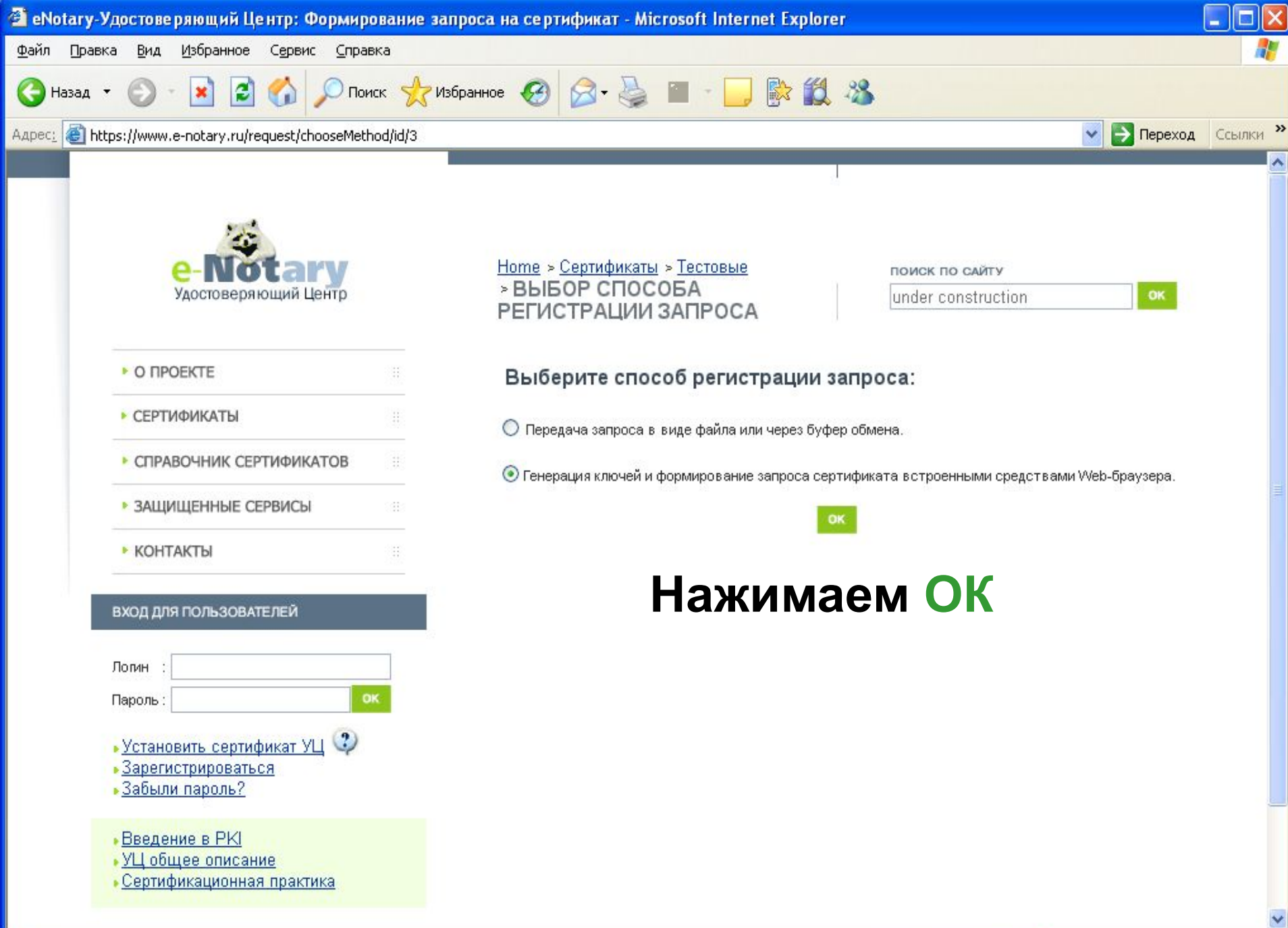

🙆 Готово

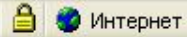

| 🗿 eNo          | t <mark>ary-У</mark> д | остове ря                                        | іющий Це                       | нтр: Ф              | ормирова        | ние запроса і | на сертификат     | - Mi    | crosoft Internet Explorer                                           |            |         |
|----------------|------------------------|--------------------------------------------------|--------------------------------|---------------------|-----------------|---------------|-------------------|---------|---------------------------------------------------------------------|------------|---------|
| <u>Ф</u> айл   | Правка                 | <u>В</u> ид <u>И</u>                             | <u>І</u> збранное              | С <u>е</u> рвис     | <u>С</u> правка |               |                   |         |                                                                     |            | -       |
| Эн             | азад 🔻                 | <b>O</b> ·                                       | 💌 😰                            | 6                   | О Поиск         | ☆ Избранное   | 🚱 🔗 d             | <b></b> | 🕋 - 📙 除 🎎 🦓                                                         |            |         |
| Адрес <u>:</u> | Attps                  | s://www.e-i                                      | notary.ru/red                  | quest/cho           | oseMethod/      | id/3          |                   |         | ✓                                                                   | Переход Со | сылки 🎽 |
|                |                        | О ПРОЕК                                          | TE                             |                     | 11              |               | Фор               | рми     | рование запроса на сертификацию ключа                               |            | ^       |
|                | 0                      | СЕРТИФИ                                          | 1КАТЫ                          |                     |                 | Для г         | енерации криптогр | оафич   | ческих ключей и формирования запроса на сертификацию открытого ключ | a          |         |
|                |                        | СПРАВО                                           | НИК СЕРТ                       | ИФИКАТ              | ОВ              | 3             | апол              | İΗ      | яем сведения о                                                      |            |         |
|                | 114                    | ЗАЩИЩІ                                           | ЕННЫЕ СЕР                      | висы                | ::              | _             |                   | Дог     | пускается использование любых символов, кроме (" , ; +).            |            |         |
|                | ,                      | KOHTAK                                           | гы                             |                     |                 |               | одпи              | IC      | чике сертификата                                                    |            |         |
|                | -                      |                                                  |                                |                     | -               | CE            | едения о вл       | аде     | ельце сертификата                                                   |            |         |
|                | в                      | код для по                                       | ОЛЬЗОВАТЕ                      | ЛЕЙ                 |                 |               | * Mr              | мя:     | Иванов Иван Иванович                                                |            |         |
|                | Ло                     | опин :                                           |                                |                     |                 | * (           | электронная поч   | нта:    | bmv@signal-com.ru                                                   |            |         |
|                | Па                     | ароль :                                          |                                |                     | ок              |               | Организаци        | ция:    |                                                                     |            |         |
|                | •                      | Установит<br>Зарегистр                           | <u>ть сертифи</u><br>ироваться | <u>ікат УЦ</u><br>1 | Ŷ               |               | Подразделені      | ие:     |                                                                     |            |         |
|                | •3                     | Забыли п                                         | ароль?                         |                     |                 |               | Должнос           | сть:    |                                                                     |            |         |
|                |                        | <u>Зведение</u><br>У <u>Ц обще</u> е<br>Сортифии | в РКІ<br>в описания            |                     |                 |               | Горс              | од:     |                                                                     |            |         |
|                | • 2                    | сертифик                                         | ационная                       | практик             | 3               |               | Облас             | сть:    |                                                                     |            |         |
|                |                        |                                                  |                                |                     |                 |               | Стран             | іна:    | RU                                                                  |            |         |
|                |                        |                                                  |                                |                     |                 | Па            | раметры клн       | юча     |                                                                     |            |         |
|                |                        |                                                  |                                |                     |                 | Кр            | иптопровайдера    | Si      | gnal-COM Enhanced Cryptographic Provider                            | ×          | ~       |
| 🕘 Гото         | во                     |                                                  |                                |                     |                 |               |                   |         | 🗎 🥥 Интернет                                                        |            |         |

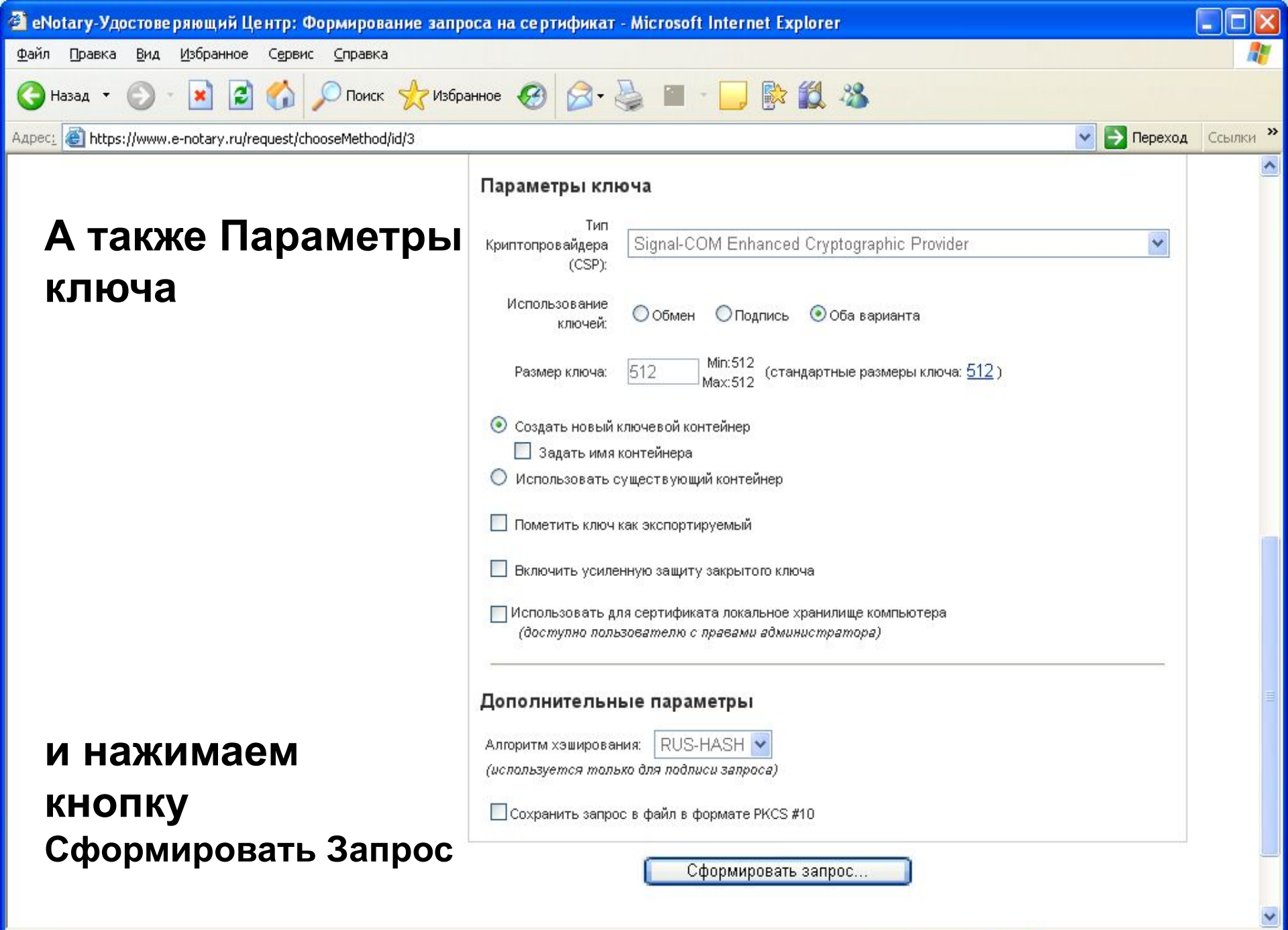

🖲 Готово

<u>A</u>

🥝 Интернет

# Надо выбрать ключевой носитель (например, eToken) для создания контейнера хранения секретного ключа и для сертификатов:

| 🗿 eNotary-Удостове ряющи                       | й Центр: Формирование запроса на сертификат - Microsoft Internet Explorer                                                                                                    |             |          |
|------------------------------------------------|----------------------------------------------------------------------------------------------------|-------------|----------|
| <u>Ф</u> айл Правка <u>В</u> ид <u>И</u> збран | ное Сервис Справка                                                                                                    |             |          |
| 🚱 Назад 🝷 🐑 🔹                                  | Signal-COM CSP                                                                                                    |             |          |
| Адрес: 🕘 https://www.e-notary                  |                                                                                                    | 🕗 💽 Переход | Ссылки » |
| Адрес:                                         | Выберите ключевой носитель для создания контейнера<br>4cc44e77-31cc-4be2-9dd3-ee059da93c1b.<br>Ключевые носители/Ключевые контейнеры<br>eToken<br>eToken<br>eToken<br>Auckera/Flash-диск<br>Doнoвить<br>DochoBurts<br>Cucreмный peecrp<br>Peecrp | Переход     | Ссылки   |
|                                                | ОК Отмена                                                                                                    |             |          |
|                                                |                                                                                                    |             |          |
|                                                |                                                                                                    |             | -        |

🔒 🥥 Интернет

# Вводим PIN код (пароль) для доступа к ключевому носителю:

| Адрес: 🕘 https://www.e-notary.rr                 | Ссылки » |
|--------------------------------------------------|----------|
| Signal-COM CSP                                   | ~        |
|                                                  |          |
| Введите пароль для доступа к ключевому носителю. |          |
| Turz usegranza la Takan                          |          |
| Своиства                                         |          |
| Считыватель: AKS ifdh 0                          |          |
| Пароль:                                          |          |
| ОК Отмена                                        |          |
| Сформировать запрос                              |          |
|                                                  | ~        |

После нажатия «ОК» запрос отправляется в УЦ, а подписчик сертификата получает по e-mail информацию о регистрации его запроса и попадает на страницу проверки статуса запроса. 08/14/2023 ЗАО "Сигнал-КОМ"

14

| 🗿 eNotary-Удостоверяющий Центр: - Micros                                                                                                    | oft Internet Explorer                                                                                                    |                    |
|----------------------------------------------------------------------------------------------------|----------------------------------------------------------------------------------------------------|--------------------|
| Файл Правка Вид Избранное Сервис Спра                                                                                                    | жа                                                                                                    |                    |
| 🚱 Назад 🝷 🕥 - 💽 🛃 💋 По                                                                                                    | іск 🧙 Избранное 🧭 🎯 - 🌺 🕋 - 🗔 除 饌 🖄                                                                                                    |                    |
| Адрес: 🕘 https://www.e-notary.ru/download/certificat                                                                                                    | /id/t456f58bfd4221c638b0e1c0df6a5d203                                                                                                    | 🔁 Переход Ссылки ? |
| е-Мотагу<br>Удостоверяющий Центр                                                                                                    | <u>Ноте</u><br>Home                                                                                                    | OK                 |
|                                                                                                    | Ваш запрос НЕ сертифицирован!                                                                                                    |                    |
| СЕРТИФИКАТЫ                                                                                                    | Возможные причины:<br>- запрос еще не обработан, повторите попытку через 5 секунд;<br>- в Удостоверяющем Центре отключена процедура автоматической обработки запросов. |                    |
| СПРАВОЧНИК СЕРТИФИКАТОВ                                                                                                    | Повторить                                                                                                    |                    |
| ЗАЩИЩЕННЫЕ СЕРВИСЫ                                                                                                    |                                                                                                    |                    |
| ▶ КОНТАКТЫ                                                                                                    |                                                                                                    |                    |
| ВХОД ДЛЯ ПОЛЬЗОВАТЕЛЕЙ<br>Логин :<br>Пароль:<br>• <u>Установить сертификат УЦ</u><br>• <u>Зарегистрироваться</u><br>• <u>Забыли пароль?</u><br>• <u>Введение в РКІ</u><br>• <u>УЦ общее описание</u><br>• <u>Сертификационная практика</u> | проверить был ли<br>сертифицирован запрос.                                                                                                    | <b>ЭЖНО</b>        |
|                                                                                                    |                                                                                                    | 8                  |

🙆 Готово

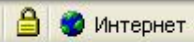

....

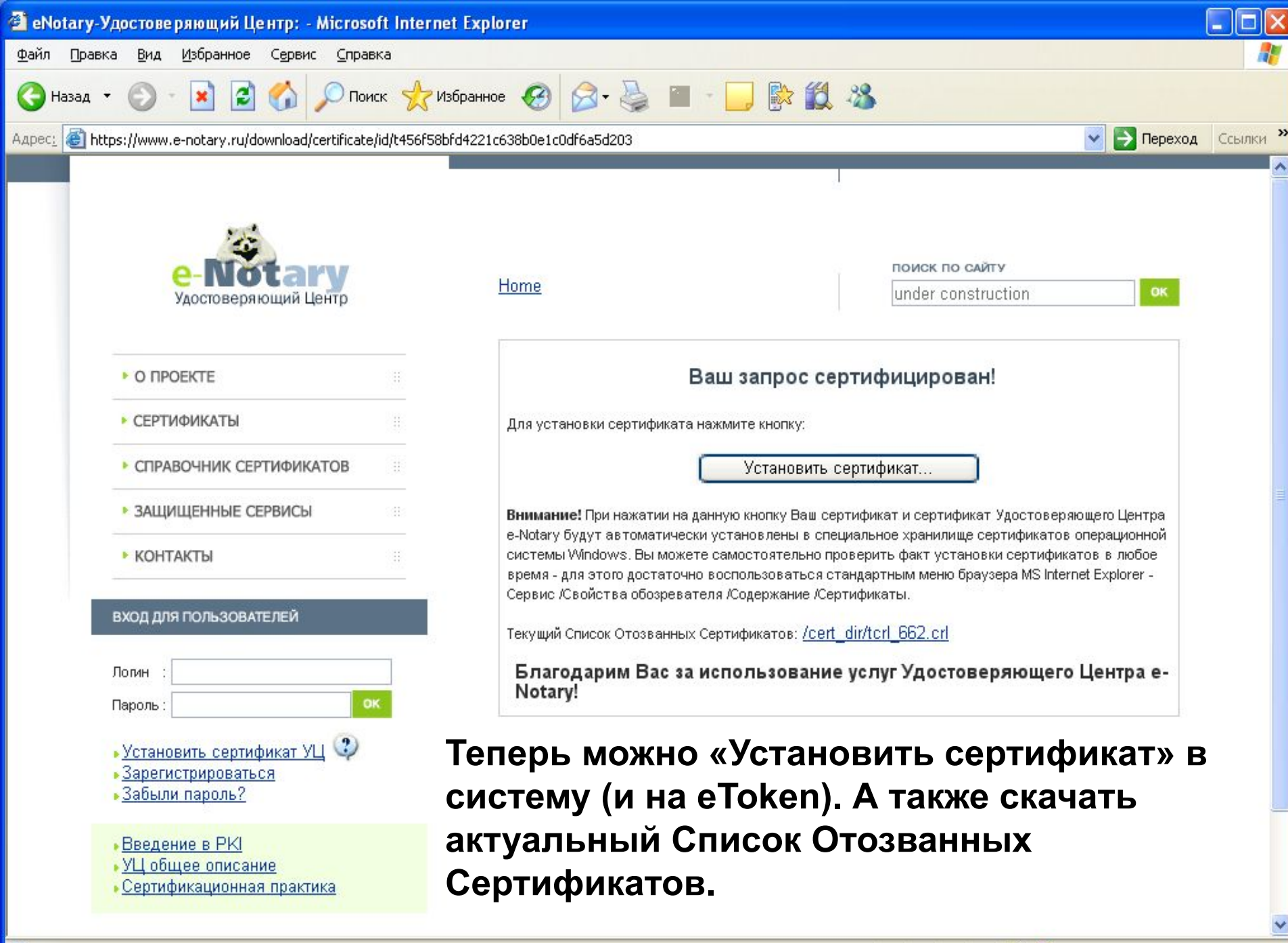

🙆 Готово

## Для записи сертификата на eToken будет запрошен PIN код доступа:

| 🗿 eNotary-Удостоверяющий Центр: - Мі                                                                                                    | crosoft Internet Explorer                                                                                                    |                                                                                                    |
|----------------------------------------------------------------------------------------------------|----------------------------------------------------------------------------------------------------|----------------------------------------------------------------------------------------------------|
| Файл Правка <u>В</u> ид <u>И</u> збранное С <u>е</u> рвис                                                                                                    | <u>С</u> правка                                                                                                    |                                                                                                    |
| 🔇 Назад 🝷 🕥 - 💽 🛃 🎸 🔎                                                                                                    | Поиск 🤺 Избранное 🧭 🔗 🍓 🕋 🛛 🕞 除 🎉 🦓                                                                                                    |                                                                                                    |
| Адрес <u>:</u> 🚳 https://www.e-notary.ru/download/cert                                                                                                    | ificate/id/t456f58bfd4221c638b0e1c0df6a5d203                                                                                                    | 💽 💽 Переход Ссылки 🎽                                                                                                    |
| О ПРОЕКТЕ     О ПРОЕКТЕ     О ПРОЕКТЕ     СЕРТИФИКАТЫ     СПРАВОЧНИК СЕРТИФИКАТО     ЗАЩИЩЕННЫЕ СЕРВИСЫ     КОНТАКТЫ  ВХОД ДЛЯ ПОЛЬЗОВАТЕЛЕЙ  ЛОПИН :     Пароль:     Установить сертификат УЦ     Зарегистрироваться     Забыли пароль?      Введение в РКІ | Вход         Устройства:         АКS ifdh 0         •           РІN-код:         •         •         •           Введите РІN-код, чтобы сохранить сертификат на Вашем е Token.         ОК         Отменить | Ск по сайти<br>er construction<br>ирован!<br>вртификат Удостоверяющего Центра<br>анилище сертификатов операционной<br>у установки сертификатов в любое<br>меню браузера MS Internet Explorer -<br>2.crl<br>востоверяющего Центра е- |
| • <u>УЦ общее описание</u><br>• <u>Сертификационная практика</u>                                                                                                    |                                                                                                    | ~                                                                                                    |

🔒 🥥 Интернет

## Если в системе еще не был установлен сертификат УЦ, то это будет предложено сделать:

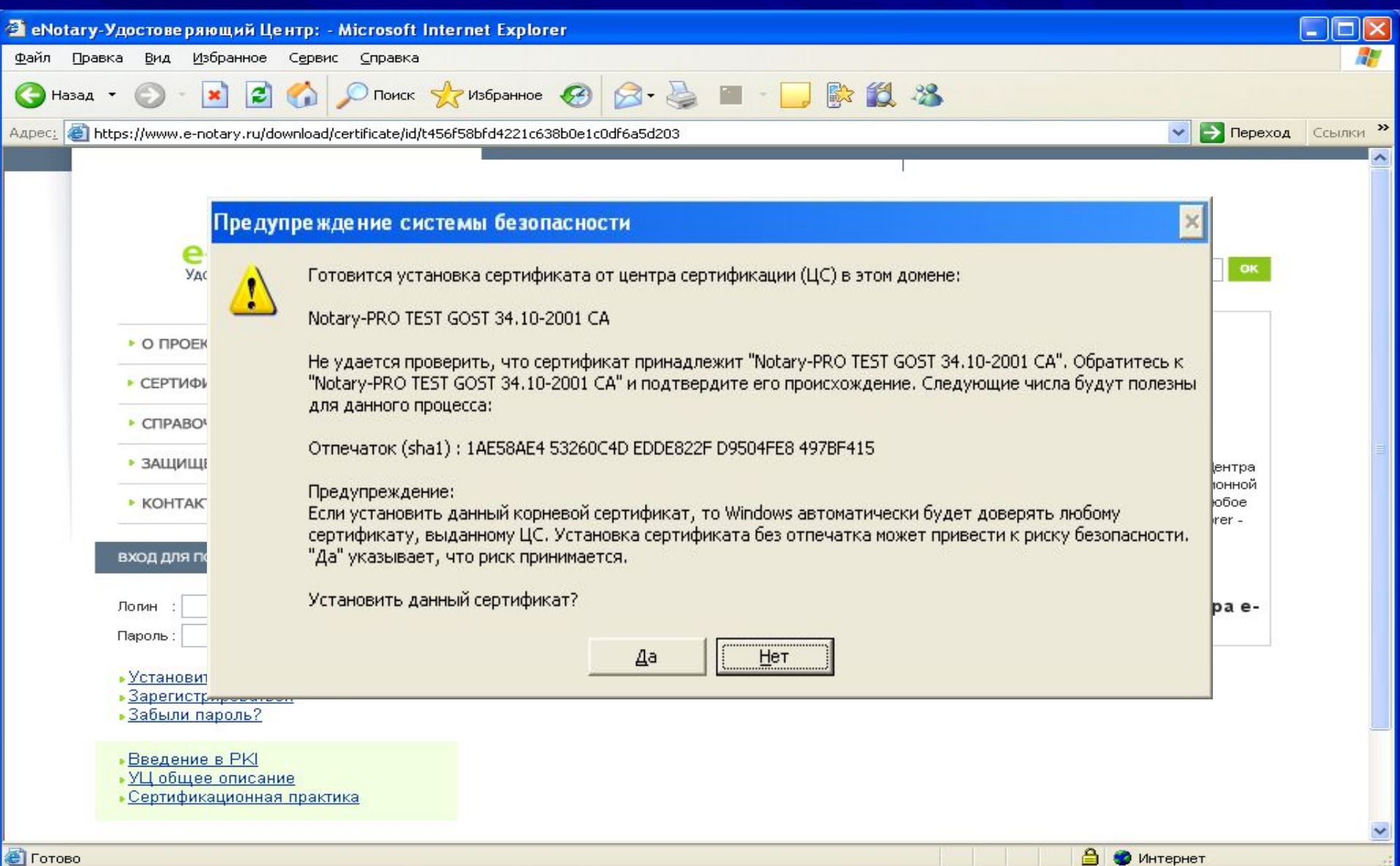

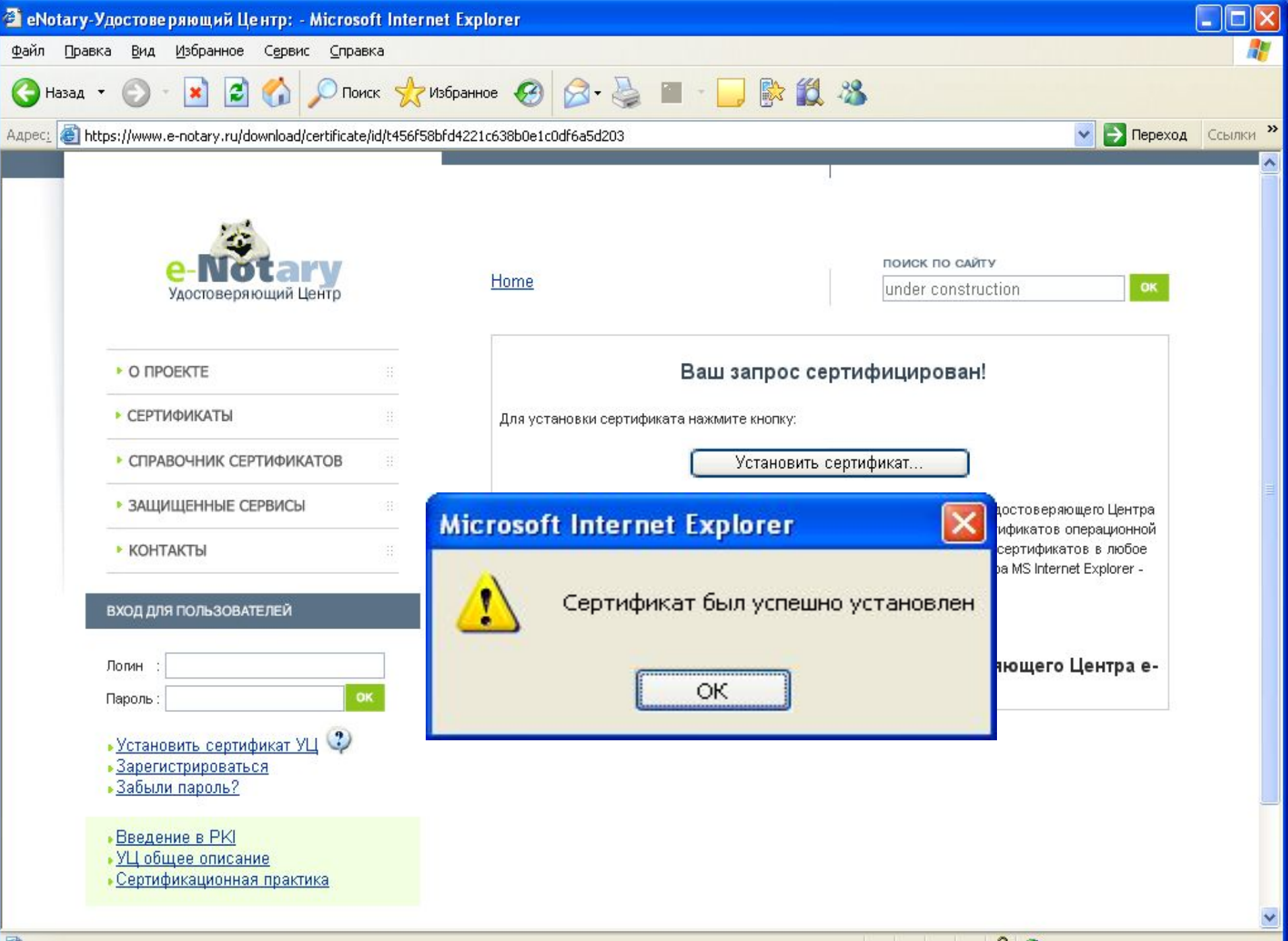

## Сертификат установлен на eToken и при подключенном eToken появится в хранилище Личных сертификатов:

| 🚰 eNotary-Удостове ряю                                                                                                    | щий Центр: - Microsoft Internet Explorer                                                                                                    |                                                                       |          |
|----------------------------------------------------------------------------------------------------|----------------------------------------------------------------------------------------------------|-----------------------------------------------------------------------|----------|
| <u>Ф</u> айл Правка <u>В</u> ид <u>И</u> збј                                                                                                    | ранное С <u>е</u> рвис <u>С</u> правка                                                                                                    |                                                                       | <b></b>  |
| G Назад т 🕥 т 💌                                                                                                    | Сертификаты                                                                                                    | 👻 🎒 Переход                                                           | Ссылки » |
| СПРАВОЧН<br>ССПРАВОЧН<br>СПРАВОЧН<br>СПРАВОН<br>СПРАВОН<br>СПРАВО | Назначение: <bce> Личные Другие пользователи Промежуточные центры сертификации Довереннь Кому выдан Кем выдан Срок де Пс Кому выдан Иванович Notary-PRO TEST GOST 34.10-2001 СА 08.06.2007 Ив Иванов Иван Иванович Потагу-РКО ТЕЗТ GOST 34.10-2001 СА 08.06.2007 Ив</bce> | ояющего Центра<br>в операционной<br>катов в любое<br>ernet Explorer - |          |
| вход для пол<br>Логин :<br>Пароль :<br>• Установить<br>• Зарегистри<br>• Забыли пар<br>• Введение в<br>• УЦ общее<br>• Сертификац                                                                                                    | Импорт Экспорт Удалить Дополнительно<br>Назначения сертификата<br>Проверка подлинности сервера, Проверка подлинности клиента,<br>Подписывание кода, Защищенная электронная почта<br>□росмотр<br>Закрыть                                                                   | о Центра е-                                                           |          |

Сертификат установлен в хранилище eToken, которое является расширением хранилища системы. Если eToken отключить, то и сертификат исчезнет:

| ртифин             | (аты                    |           |         | ?                                                                                                    |
|--------------------|-------------------------|-----------|---------|----------------------------------------------------------------------------------------------------|
| ізначени<br>Іичные |                         |           |         | and a second and a second second second second second second second second second second second second second s |
| Комун              | другие пользов<br>выдан | кем выдан | срок де | Понятное имя                                                                                                    |
|                    |                         |           |         |                                                                                                    |
|                    |                         |           |         |                                                                                                    |
|                    |                         |           |         |                                                                                                    |
|                    |                         |           |         |                                                                                                    |
| <u>И</u> мпорт     | Экспорт.                | Удалить   |         | Дополнительно                                                                                                   |
| Тазначе            | ния сертификата         |           |         |                                                                                                    |
|                    |                         |           |         | Просмотр                                                                                                    |
|                    |                         |           |         |                                                                                                    |
|                    |                         |           |         |                                                                                                    |

При использовании eToken в качестве носителя ключевой информации, этот факт обеспечивает мобильность подписчика сертификата, т.е. подключив eToken на любой машине, он получает возможность пользоваться своим сертификатом так, как будто этот сертификат был установлен в хранилище сертификатов системы - Личные.

08/14/2023

Также сертификат можно получить на уже готовый запрос формата PKCS#10, передав его в УЦ «e-Notary» в виде файла.

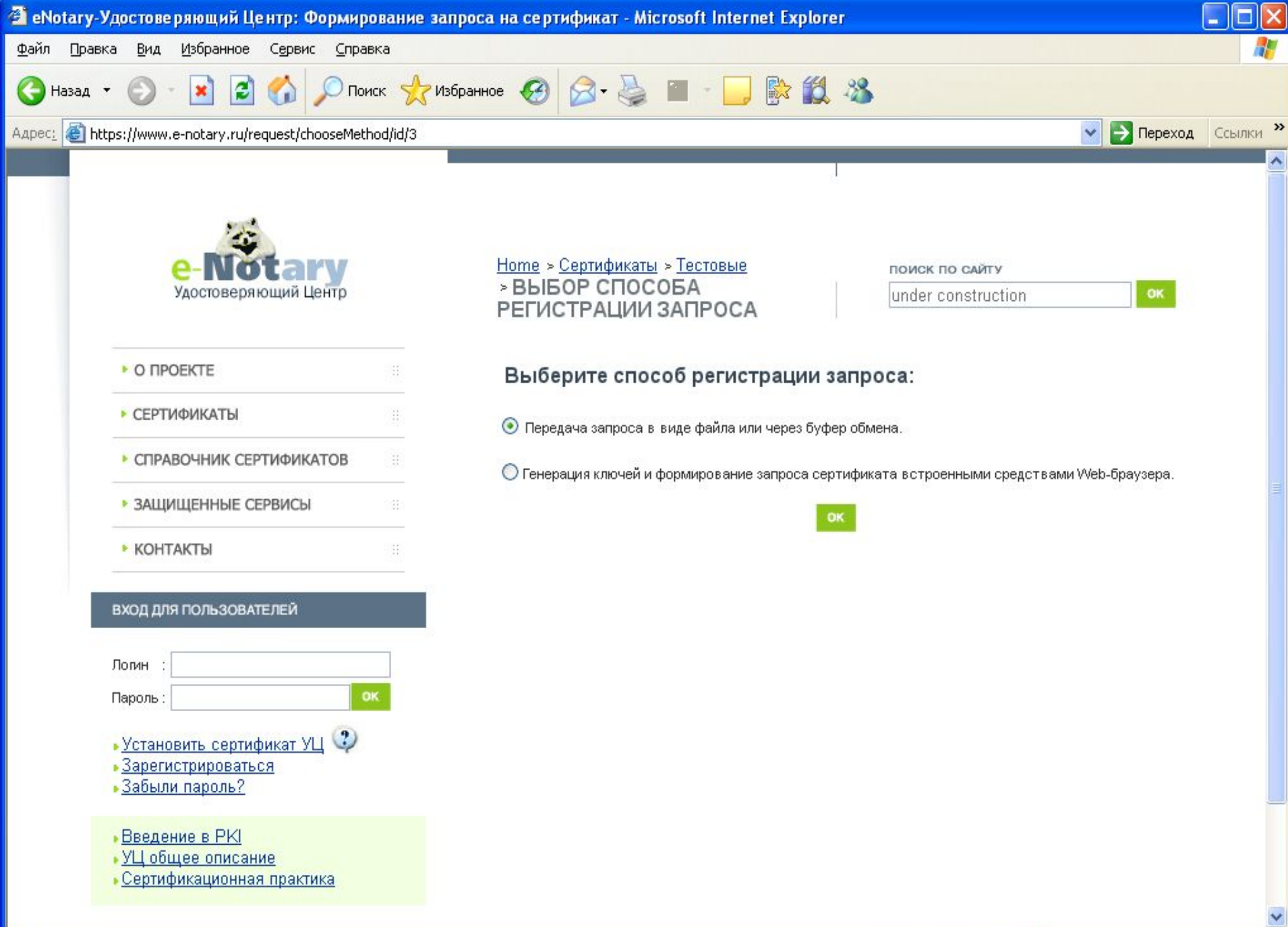

🙆 Готово

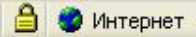

×

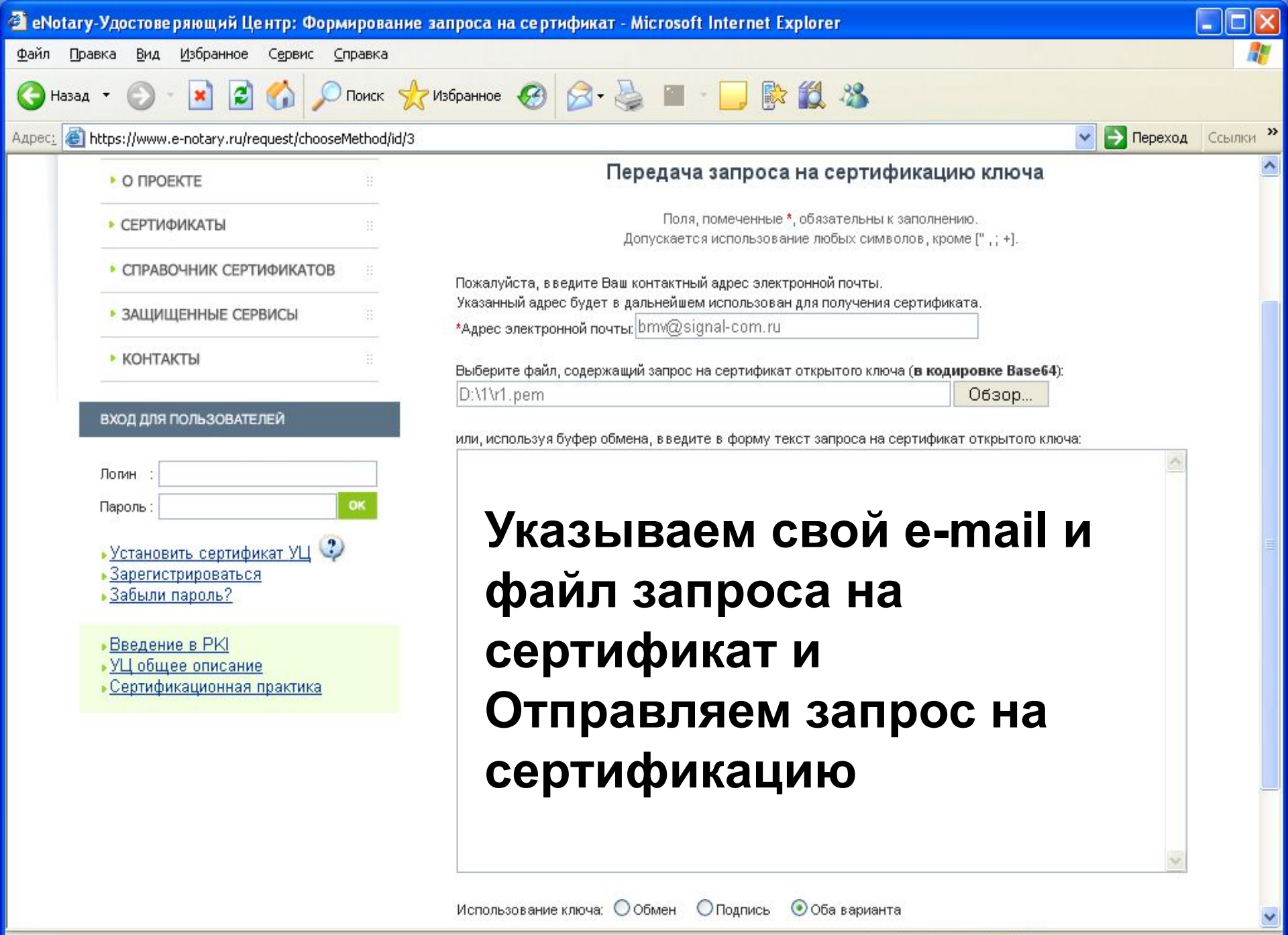

| 🚰 eNotary-Удостоверяющий Центр: - Microsoft Interr                                                                                                    | et Explorer                                                                                                    |     |
|----------------------------------------------------------------------------------------------------|----------------------------------------------------------------------------------------------------|-----|
| Файл Правка <u>В</u> ид <u>И</u> збранное С <u>е</u> рвис <u>С</u> правка                                                                                                    |                                                                                                    |     |
| 🚱 Назад 🔹 🐑 - 💽 🛃 🏠 🔎 Поиск 🤺                                                                                                    | 1збранное 🥝 🔗 🍓 🕋 📙 除 🛍 🔏                                                                                                    |     |
| Agpec: Appec: Ap | 13c3facc89fc89e08d7e1f3694 💽 🕞 Переход Ссылк                                                                                                    | и » |
| С ПРОЕКТЕ ::                                                                                                    | Ноте<br>Bau sappoc HE centudouspaper                                                                                                    |     |
| СЕРТИФИКАТЫ                                                                                                    | Возможные причины:                                                                                                    |     |
| СПРАВОЧНИК СЕРТИФИКАТОВ                                                                                                    | <ul> <li>запрос еще не обработан, повторите попытку через 5 секунд,</li> <li>в Удостоверяющем Центре отключена процедура автоматической обработки запросов.</li> </ul> |     |
| ▶ ЗАЩИЩЕННЫЕ СЕРВИСЫ                                                                                                    | Повторить                                                                                                    |     |
| КОНТАКТЫ  ВХОД ДЛЯ ПОЛЬЗОВАТЕЛЕЙ    Логин   Пароль:   • Установить сертификат УЦ   • Зарегистрироваться   • Забыли пароль:                                                                                                    | По кнопке «Повторить» можно<br>проверить был ли<br>сертифицирован запрос.                                                                                              |     |
| <ul> <li>Введение в РКІ</li> <li>УЦ общее описание</li> <li>Сертификационная практика</li> </ul>                                                                                                    |                                                                                                    |     |

8

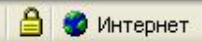

~

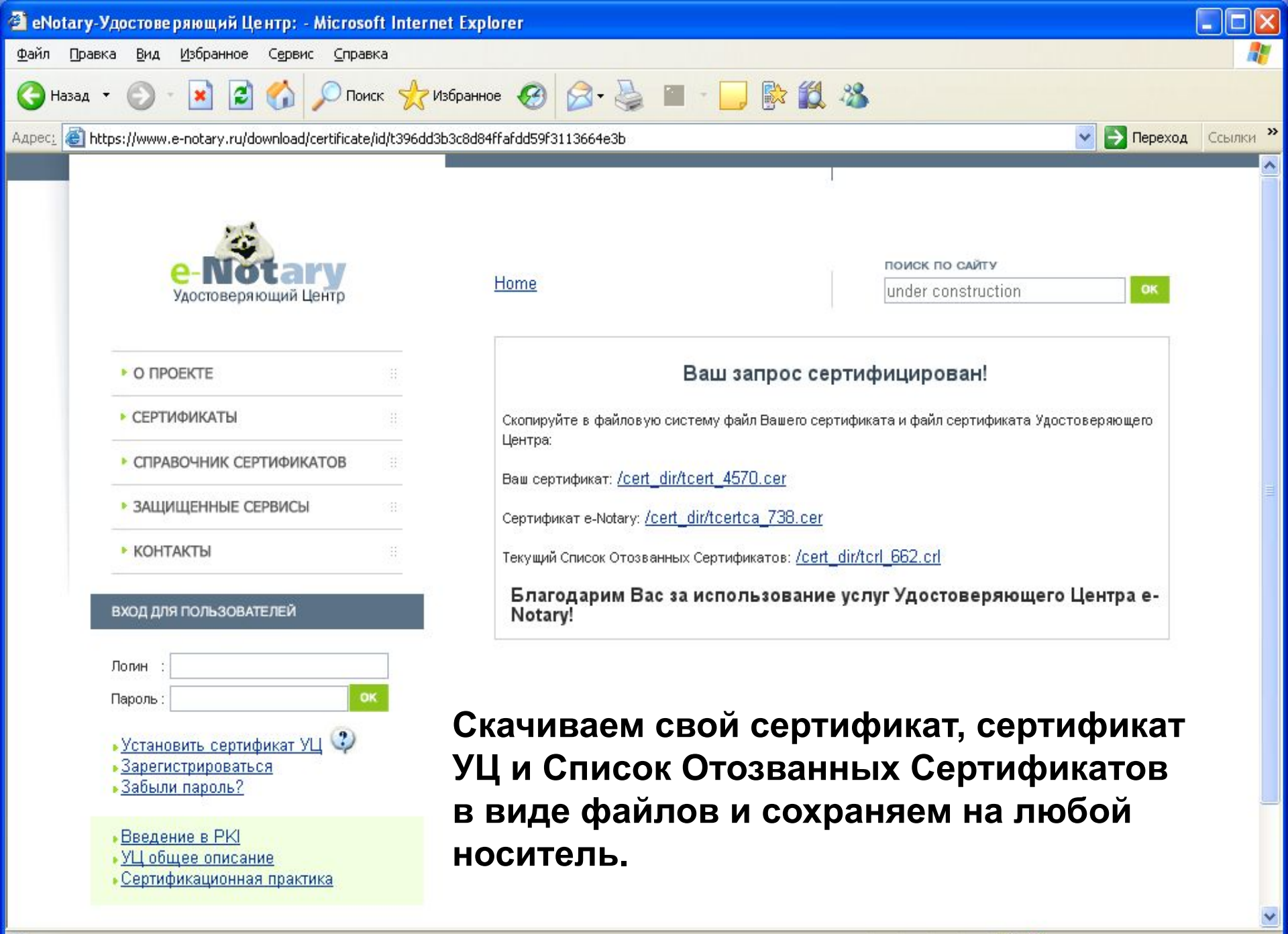

Для получения этого типа сертификатов требуется провести их оплату и предоставить в УЦ комплект документов, подтверждающих данные о подписчике, в том числе и заверенную бумажную копию запроса

Получение пользователем клиентских сертификатов (высокой степени доверия)

## Выходим на Web интерфейс УЦ e-Notary: http://www.e-notary.ru

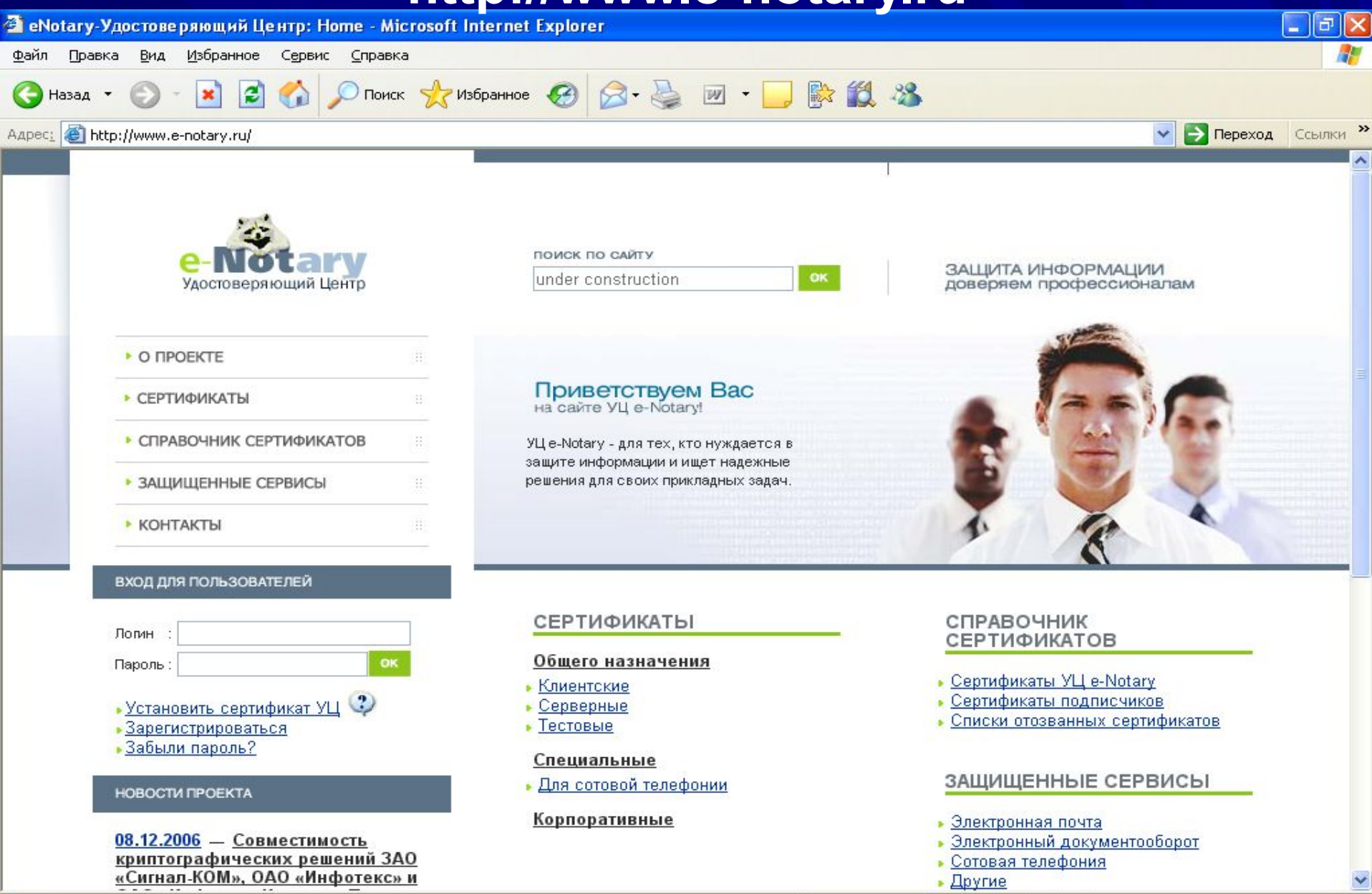

🕘 Открытие страницы http://www.e-notary.ru/...

#### 

🧭 Интернет

# Необходимо пройти процедуру регистрации

(выполняется один раз и в дальнейшем полученные регистрационные данные используются для заказа программного обеспечения и сертификатов)

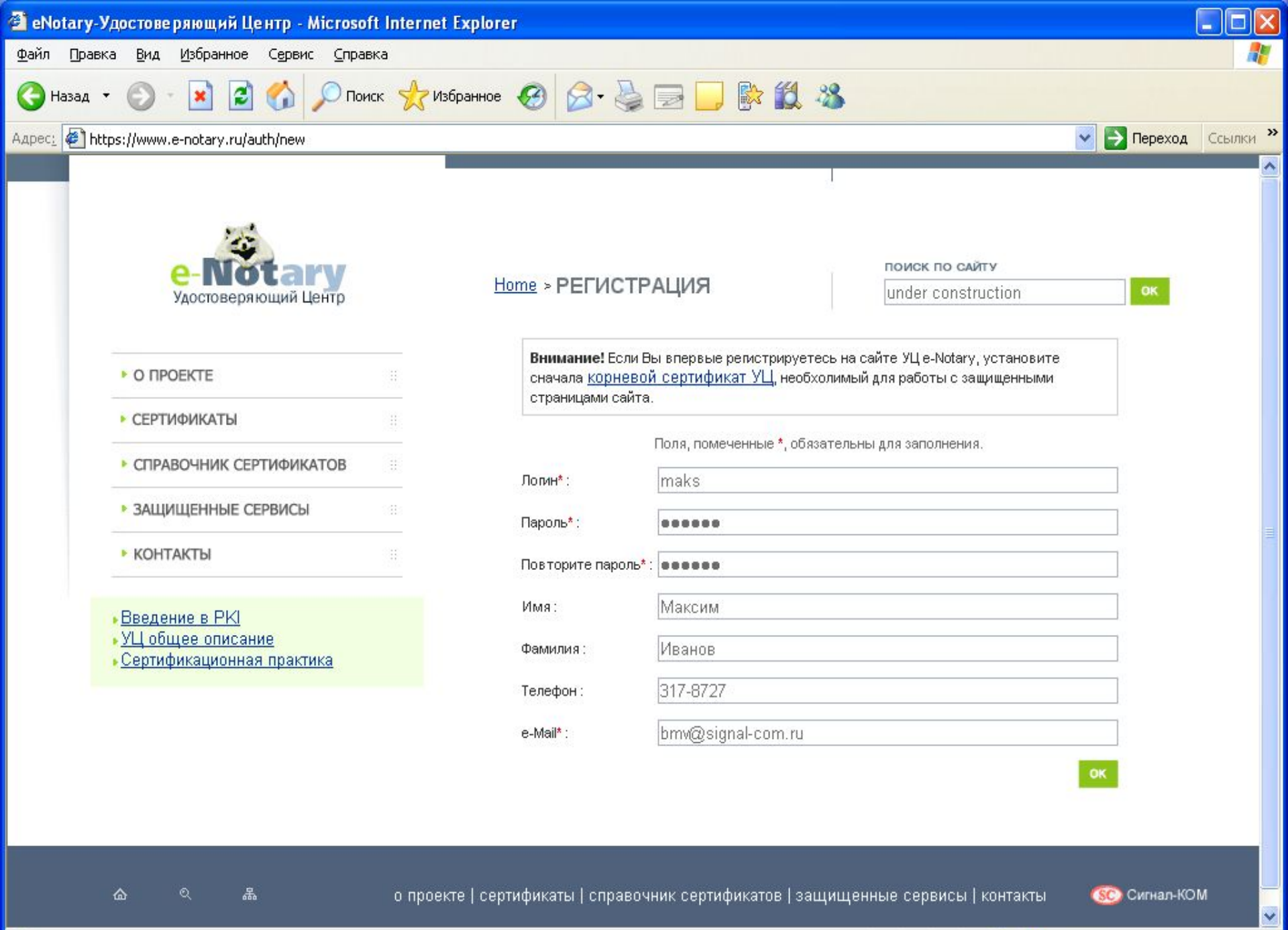

1

🔒 🥥 Интернет

#### После успешной регистрации подписчик получает на свой e-mail логин/пароль, по которому может осуществлять доступ в свой Личный кабинет:

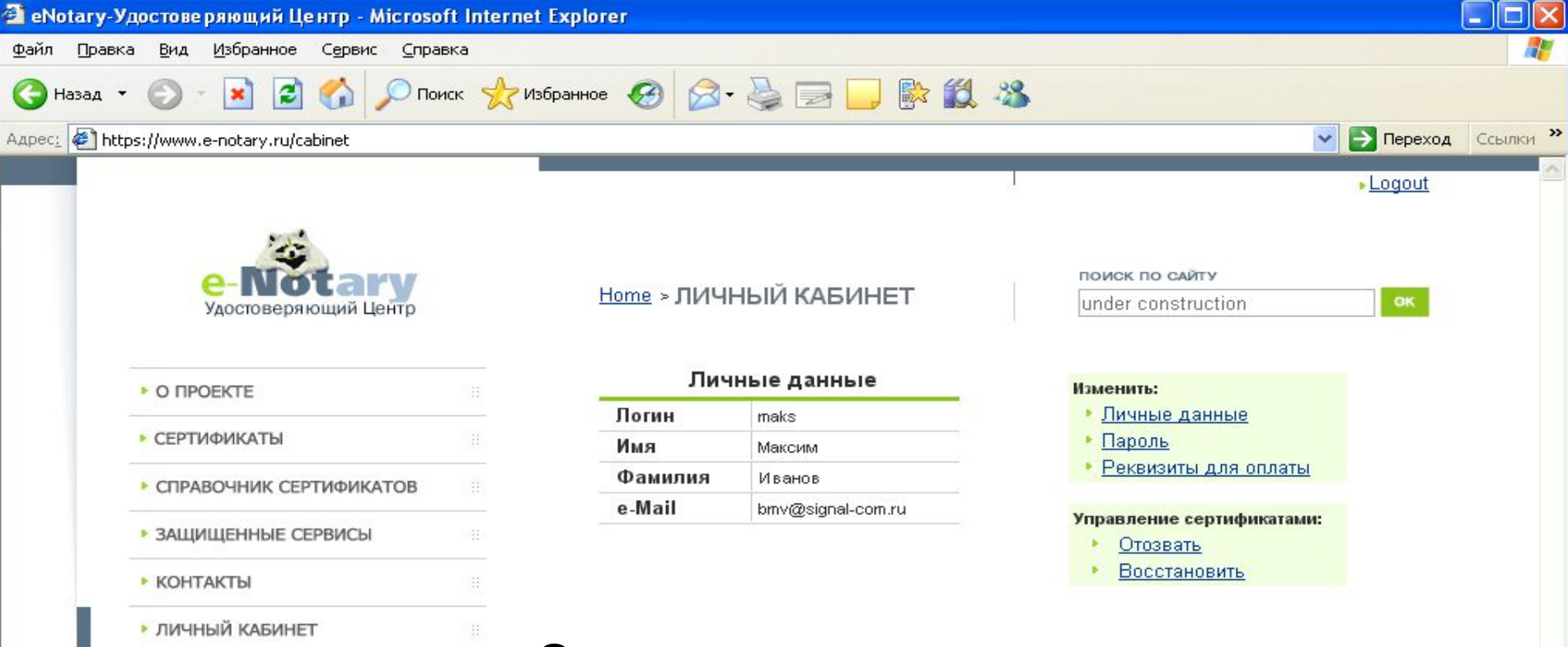

- Введение в РКІ
- УЦ общее описание
- Сертификационная практика

## С этого момента можно производить заказ сертификатов.

1

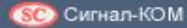

🔒 🥝 Интернет

| 🚰 eNotary-Удостоверяющий Центр - Microsoft                               | nternet Explorer                         |                                     |  |  |  |  |
|--------------------------------------------------------------------------|------------------------------------------|-------------------------------------|--|--|--|--|
| Файл Правка <u>В</u> ид <u>И</u> збранное С <u>е</u> рвис <u>С</u> правн |                                          |                                     |  |  |  |  |
| 🔇 Назад 👻 🕥 – 💌 😰 🏠 🔎 Поис                                               | Aзбранное 🥝 🔗 头 📄 🗾 除 🛍 🚳                |                                     |  |  |  |  |
| Адрес: 🛃 http://www.e-notary.ru/cart/edit/                               |                                          | 💽 🂽 Переход 🛛 Ссылки 🌺              |  |  |  |  |
|                                                                          |                                          | maks • <u>Logout</u>                |  |  |  |  |
| е-Мотагу<br>Удостоверяющий Центр                                         | <u>Home</u> > ВАША КОРЗИНА under c       | ю сайту<br>onstruction ОК           |  |  |  |  |
|                                                                          | № Наименование товара                    | Цена Кол- Сумма<br>(руб.) во (руб.) |  |  |  |  |
| CEDTUDUKATH                                                              | Изготовление и обслуживание сертификатов |                                     |  |  |  |  |
| CEPTIONICATO                                                             | 1 Клиентские                             | 600,00 5 3000,00                    |  |  |  |  |
| СПРАВОЧНИК СЕРТИФИКАТОВ                                                  |                                          | Всего (с учетом НДС): 3000,00       |  |  |  |  |
| ЗАЩИЩЕННЫЕ СЕРВИСЫ                                                       |                                          | В том числе НДС (18%): 457,63       |  |  |  |  |
| КОНТАКТЫ                                                                 | Подтвердить изменения                    |                                     |  |  |  |  |
|                                                                          | • Оплатить                               |                                     |  |  |  |  |
| ЛИЧНЫЙ КАБИНЕТ                                                           |                                          |                                     |  |  |  |  |
|                                                                          | ▶ <u>Очистить корзину</u>                |                                     |  |  |  |  |
| Введение в РКІ                                                           |                                          |                                     |  |  |  |  |
| Сертификационная практика                                                | А также оплатить сдела                   | анный заказ,                        |  |  |  |  |
|                                                                          |                                          | ,                                   |  |  |  |  |
|                                                                          | как физическое или юридическое           |                                     |  |  |  |  |
|                                                                          | лицо                                     |                                     |  |  |  |  |

о проекте | сертификаты | справочник сертификатов | защищенные сервисы | контакты | личный кабинет

(30) Сигнал-КОМ

v

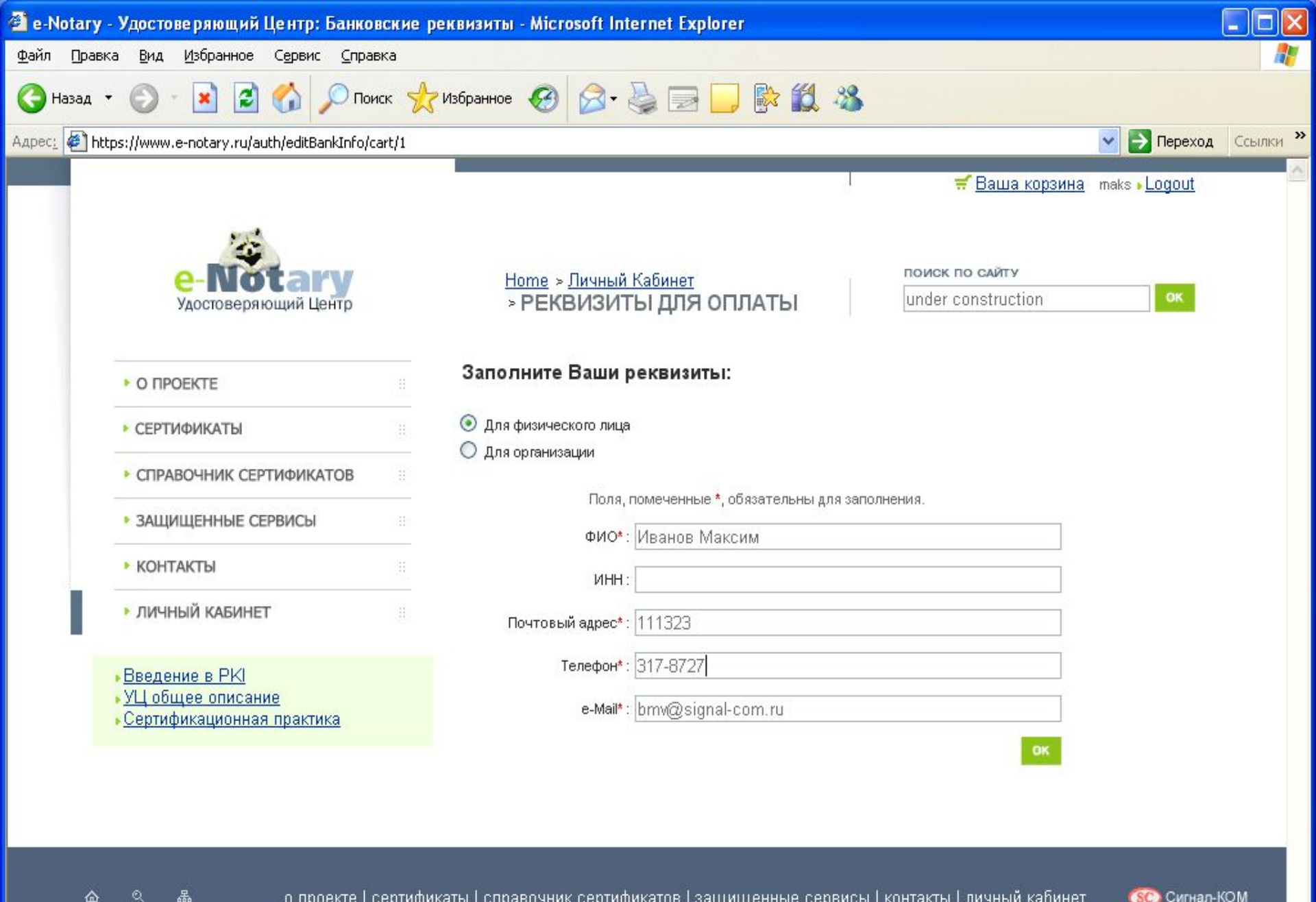

1

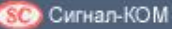

🔒 🥥 Интернет

| 🗿 квитанция на оплату чер              | рез Сбербанк - Microsoft Internet Explorer                                                                                                    |                                             |                  |
|----------------------------------------|----------------------------------------------------------------------------------------------------|---------------------------------------------|------------------|
| Файл Правка Вид Избранн                | ное Сервис <u>С</u> правка                                                                                                    |                                             | <b></b>          |
| 🚱 назад т 🕥 т 💌                        | 🖻 🏠 🔎 Поиск 👷 Избранное 🥝 🔗 🍑 🔂 🎼                                                                                                    | 1 🇱 🔏                                       |                  |
| Адрес <u>:</u> 🛃 https://www.e-notary. | ru/order/payCash/id/50/                                                                                                    | 💌 🔁                                         | Переход Ссылки » |
| июреннение                             |                                                                                                    |                                             | ^                |
| извещение                              | ЗАО "Сигнал-КОМ"                                                                                                    | D/ (070201000000000000000000000000000000000 |                  |
|                                        | инн //14028893 кпп //1401001                                                                                                    | P/cyer 40/0281080000000193                  |                  |
|                                        | в ЗАО "Банк Русский Стандарт", г.Москва                                                                                                    | БИК 044583151                               |                  |
|                                        | Номер кор/сч. банка получателя                                                                                                    | 3010181060000000151                         |                  |
|                                        | Оплата услуг Удостоверяющего Центра e-Notary<br>Номер заказа CA-50 от 07-02-2007                                                               | номер пецевого счета (код) плятельщика      |                  |
|                                        | ФИО плательщика: Иванов Максим, Адрес: 111323, Телес                                                                                           | фон: 317-8727, e-Mail: bmv@signal-com.ru    |                  |
|                                        | Сумма платежа: <u>3000</u> руб. <u>00</u> коп.                                                                                                 | Сулома пляты за услуги: руб кол.            |                  |
|                                        | Итого: <u>3000</u> руб. <u>00</u> коп.                                                                                                    | "200_г.                                     |                  |
| Кассир                                 | С усповнями приема указанной в плятежном документе суммы, в т.ч. взимаемой пляты за успуте<br>банка, ознакомпен и согласен Подпись плательщика | a                                           |                  |
| КВИТАНЦИЯ                              | ЗАО "Сигнал-КОМ"                                                                                                    |                                             |                  |
|                                        | ИНН 7714028893 КПП 771401001                                                                                                    | Р/счет 4070281080000000193                  |                  |
|                                        | в ЗАО "Банк Русский Стандарт", г.Москва                                                                                                    | БИК 044583151                               |                  |
|                                        | Номер кор/сч. банка получателя                                                                                                    | 3010181060000000151                         |                  |
|                                        | Оплата услуг Удостоверяющего Центра e-Notary<br>Номер заказа CA-50 от 07-02-2007                                                               | номер пецевого счета (код) плятельщика      |                  |
|                                        | ФИО плательщика: Иванов Максим, Адрес: 111323, Телес                                                                                           | фон: 317-8727, e-Mail: bmv@signal-com.ru    |                  |
|                                        | &nbpСумма платежа: <u>3000</u> руб. <u>00</u> кол.                                                                                             | Сулина ппаты за успути: руб коп.            |                  |
|                                        | Итого: <u>3000</u> руб. <u>00</u> коп.                                                                                                    | "200_r.                                     |                  |
|                                        | ĸ                                                                                                    |                                             |                  |
| Кассир                                 | банка, однакомпен и согласен Подпись плательщика                                                                                               |                                             |                  |
| L                                      | •                                                                                                    |                                             |                  |

🗹 Отправить копию на eMail

🙆 Готово

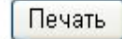

Наличными через банк

~

🔒 🥥 Интернет

| Счет - Місто                                                             | osoft Interne             | t Explorer                                                                 |                                |                          |                     |  |  |
|--------------------------------------------------------------------------|---------------------------|----------------------------------------------------------------------------|--------------------------------|--------------------------|---------------------|--|--|
| айл Правка                                                               | <u>В</u> ид <u>И</u> збра | нное Сервис <u>С</u> правка                                                |                                |                          |                     |  |  |
| 🕃 Назад ,                                                                | 🕤 · 💌                     | 🖻 🏠 🔎 Поиск 📌 Избранное 🧭 [                                                | & 🕵 🔜 🔄 🗞                      | 3                        |                     |  |  |
| apec: 🙋 https:                                                           | ://www.e-notary           | /.ru/order/payPerevod/id/50/                                               |                                |                          | 💽 💽 Переход 🛛 Ссылк |  |  |
| Поставшик                                                                | c                         | ЗАО "Сигнал-КОМ"                                                           |                                |                          |                     |  |  |
| UHH:                                                                     |                           | 7714028893                                                                 |                                |                          |                     |  |  |
| KIIII:                                                                   |                           | 771401001                                                                  |                                |                          |                     |  |  |
| Адрес:                                                                   |                           | 25315, Москва, ул. Усиевича, д. 19 (Почтовый адрес: 115230, Москва, а/я 1) |                                |                          |                     |  |  |
| Тел/Факс:                                                                |                           | (+7 095) 317-8372                                                          |                                |                          |                     |  |  |
| Тел:                                                                     |                           | (+7 095) 317-8727, 317-4581                                                |                                |                          |                     |  |  |
| Банковские Р/с 40702810800000000193 в ЗАО "Банк реквизиты: БИК 044583151 |                           |                                                                            | : Русский Стандарт", г. Москва | а корр./сч. 301018106000 | 00000151,           |  |  |
|                                                                          |                           | CUET                                                                       | N CA-50 от 07-02-2007          |                          |                     |  |  |
| Плательщи                                                                | ак: Иванов                | Максим, Адрес: 111323, Телефон: 317-8                                      | 3727, e-Mail: bmv@signal-com.r | u                        |                     |  |  |
| Ν п/п                                                                    | Наимен                    | ование товара                                                              | Цена, руб.                     | Кол-во                   | Сумма, руб.         |  |  |
|                                                                          | Изготог                   | вление и обслуживание сертификатов                                         |                                |                          |                     |  |  |
| 1                                                                        | Клиен                     | итские                                                                     | 600,00                         | 5                        | 3000,00             |  |  |
| <i>.</i>                                                                 |                           |                                                                            | Bo                             | его (с учетом НДС):      | 3000,00             |  |  |
|                                                                          |                           |                                                                            | Вто                            | м числе НДС (18%):       | 457,63              |  |  |
| Зсего наиме                                                              | енований 1,               | на сумму три тысячи рублей 00 копеек                                       |                                |                          |                     |  |  |
|                                                                          |                           |                                                                            |                                |                          |                     |  |  |
| Генеральный                                                              |                           |                                                                            | 1                              | В.А.Смирнов              |                     |  |  |
|                                                                          |                           | директор                                                                   |                                |                          |                     |  |  |
|                                                                          |                           | Главный бухгалтер                                                          |                                | И.И.Муравьева            |                     |  |  |

### Банковским переводом

🕘 Загрузка рисунка https://www.e-notary.ru/img/signed101.jpg...

~

| 🗿 ЗАО "Сигнал-КОМ": 50 - Microsoft Internet Explorer                                                                                                    |                                 |                                                                                                    |                                     |  |  |  |  |  |
|----------------------------------------------------------------------------------------------------|---------------------------------|----------------------------------------------------------------------------------------------------|-------------------------------------|--|--|--|--|--|
| Файл Правка Вид Избранное Сервис Справка                                                                                                    |                                 |                                                                                                    |                                     |  |  |  |  |  |
| 🌀 Назад 🝷 🕥                                                                                                    | ) - 🖹 🗟 🏠 🔎                     | Поиск ☆ Избранное 🧭 🖾 - 🍑 📨 - 🗾 除 鑬 🖄                                                                                                    |                                     |  |  |  |  |  |
| Адрес: 🛃 https://sec                                                                                                    | cure.assist.ru/shops/bifurcatio | n.cfm?CFSID=Jyc9Oz4iSEc3W5AgIAo%3D&CFID=8507049&CFTOKEN=10895244&jsessionid=4230ff62de50k\$7F\$05\$ 🛛 💌 [                                                                                                    | <mark>&gt; Переход</mark> Ссылки »  |  |  |  |  |  |
|                                                                                                    |                                 |                                                                                                    |                                     |  |  |  |  |  |
| Номер заказа Магазин                                                                                                    |                                 |                                                                                                    | Сумма                               |  |  |  |  |  |
| 50                                                                                                    | e-Notary                        |                                                                                                    | 3 000,00 руб.                       |  |  |  |  |  |
| Ваш платеж обрабатывается системой электронных платежей ASSIST.<br>Выбор платежного средства                                                                                |                                 |                                                                                                    |                                     |  |  |  |  |  |
| • кредитная карта<br>• кредитная карта с помощью Assist®ID<br>(еспи Вы еще не получили свой Assist®ID,<br>Вы по-прежнему можете оплатить<br>кредитной картой без Assist®ID) |                                 | Виличние!<br>Транзакция по Вашей кредитной карте может быть более удобной и безопасной, если Вы используете Assis<br>Все транзакции с использованием Assist®ID проходят через ASSIST, где используется комплекс мероприят<br>на снижение рисков мошенничества.<br>Получить Assist®ID<br>Сервисы Assist®ID (кобрэндниговые карты)<br>В большинстве магазинов системы ASSIST Вы также можете совершить оплату одним из электронных коше<br>WebMoney, Яндекс.Деньги, Rapida, e-port, Kredit Pilot.<br>Подробнее >> | t®ID!<br>ий, направленных<br>яњков: |  |  |  |  |  |
| Продолжить                                                                                                    |                                 | Крелитной картой                                                                                                    |                                     |  |  |  |  |  |
| HT_125                                                                                                    |                                 | прединной картой                                                                                                    |                                     |  |  |  |  |  |
| 😂 Готово                                                                                                    |                                 | 📋 🧐 Интернет                                                                                                    |                                     |  |  |  |  |  |

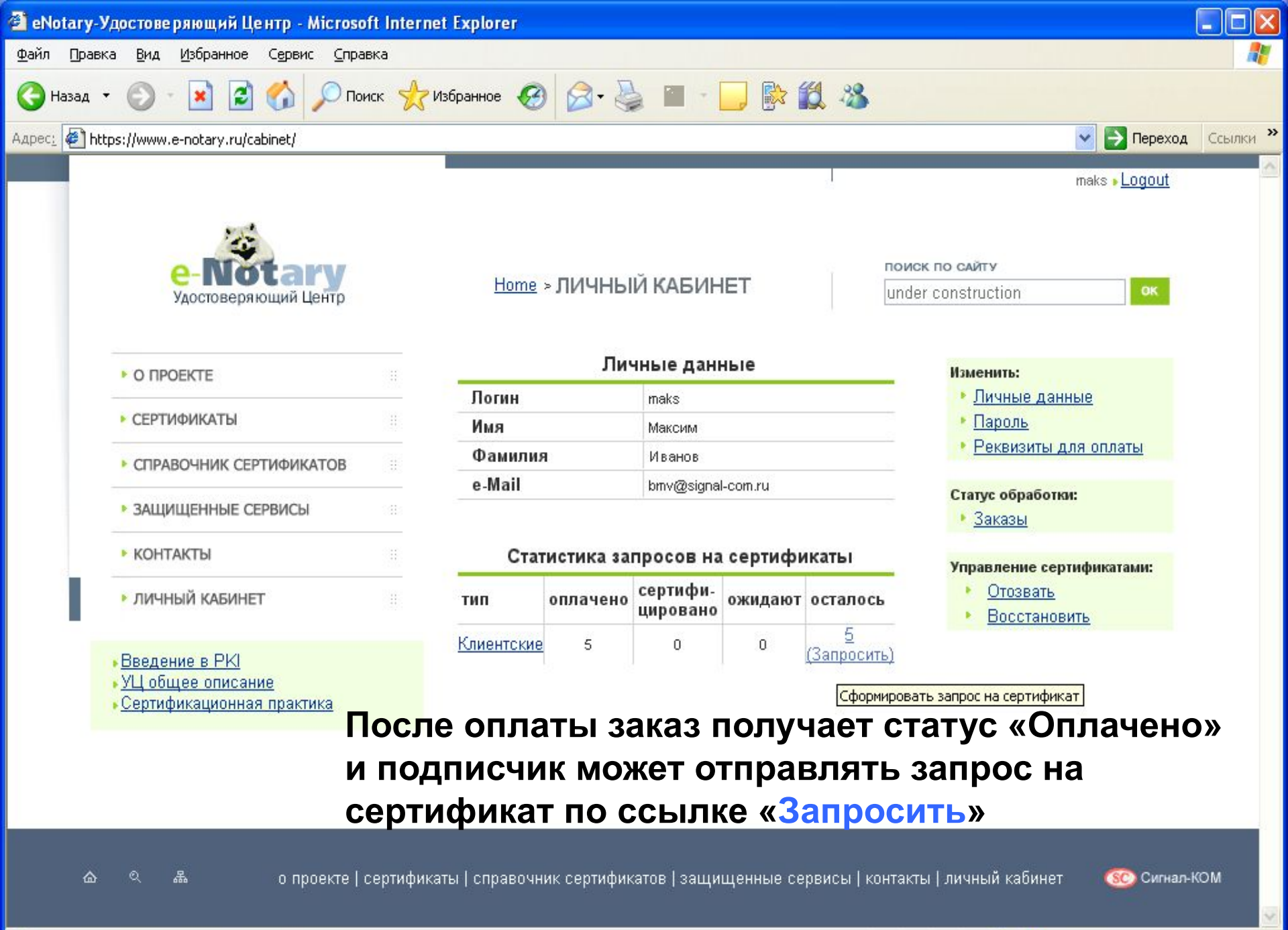

Attps://www.e-notary.ru/request/chooseMethod/id/1

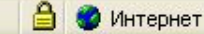

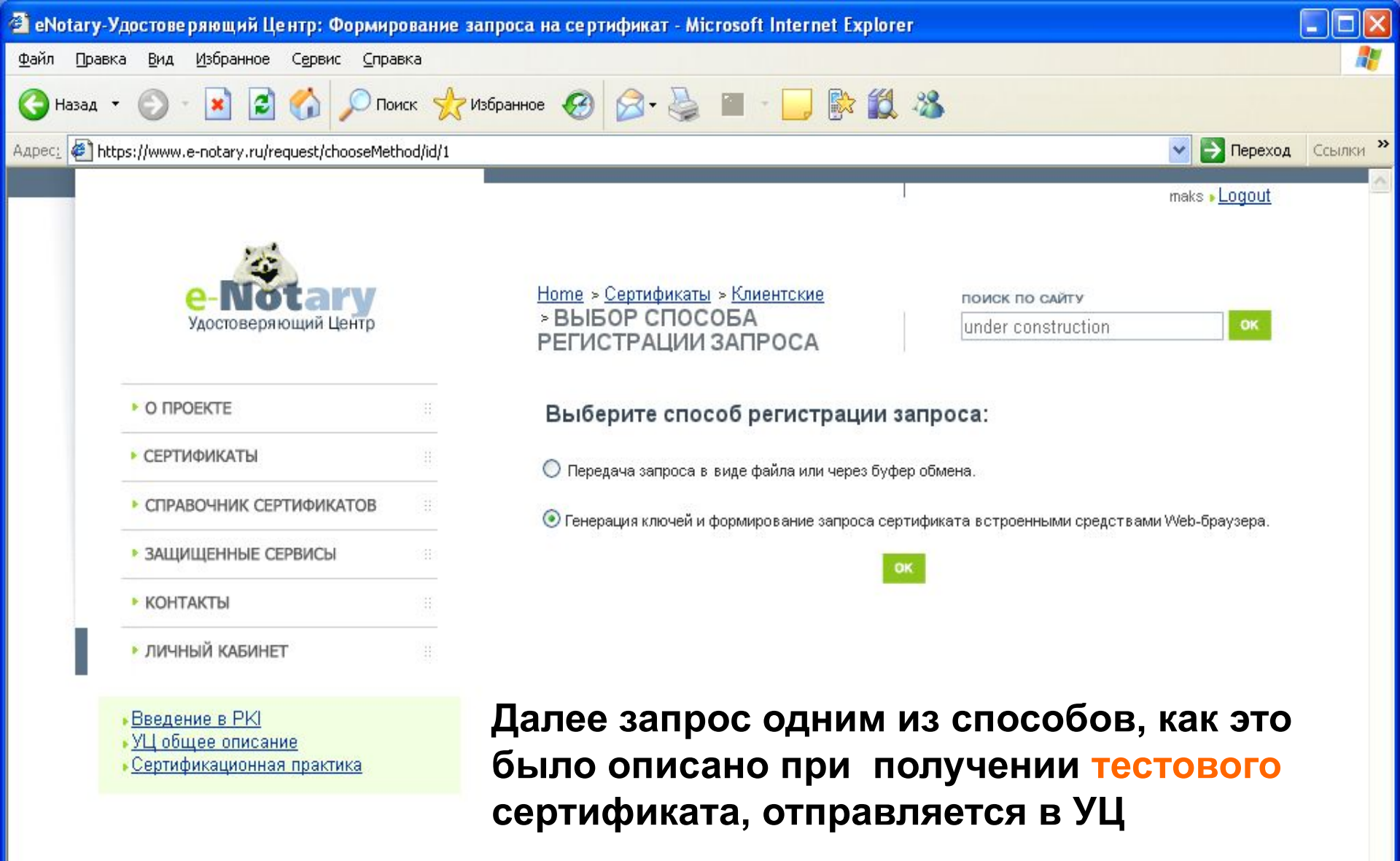

合

1

品

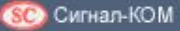

🔒 🥥 Интернет

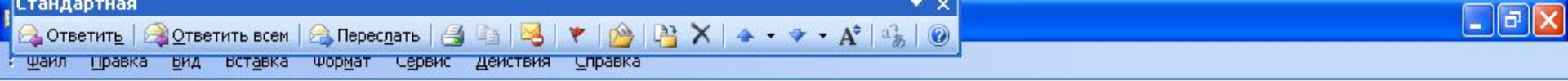

От: 🌋 e-Notary Удостоверяющий центр [e-notary@signal-com.ru] Кому: bmv@signal-com.ru Копия:

e-Notary: Статус сертификации запроса

Отправлено: Ср 07.02.2007 18:34

Уважаемый пользователь maks!

Тема:

Ваш запрос зарегистрирован Удостоверяющим Центром e-Notary.

Информацию о состоянии Вашего запроса можно получить на странице: https://www.e-notary.ru/download/certificate/id/u485a85cf4b8404d343f0e1ff5234f1ae

Запрос будет сертифицирован после получения от Вас его заверенной бумажной копии (см. п. 3.3 документа <u>"Сертификационная практика. Изготовление и обслуживание сертификатов УЦ e-Notary"</u>)

С уважением, Администрация Удостоверяющего Центра e-Notary

## При получении клиентских сертификатов обработка запросов выполняется в отложенном режиме - после предоставления в УЦ всех необходимых бумажных копий документов подписчика. Проверить статус запроса можно в Личном кабинете,

зайдя в него через сайт или напрямую, по ссылке из e-mail.

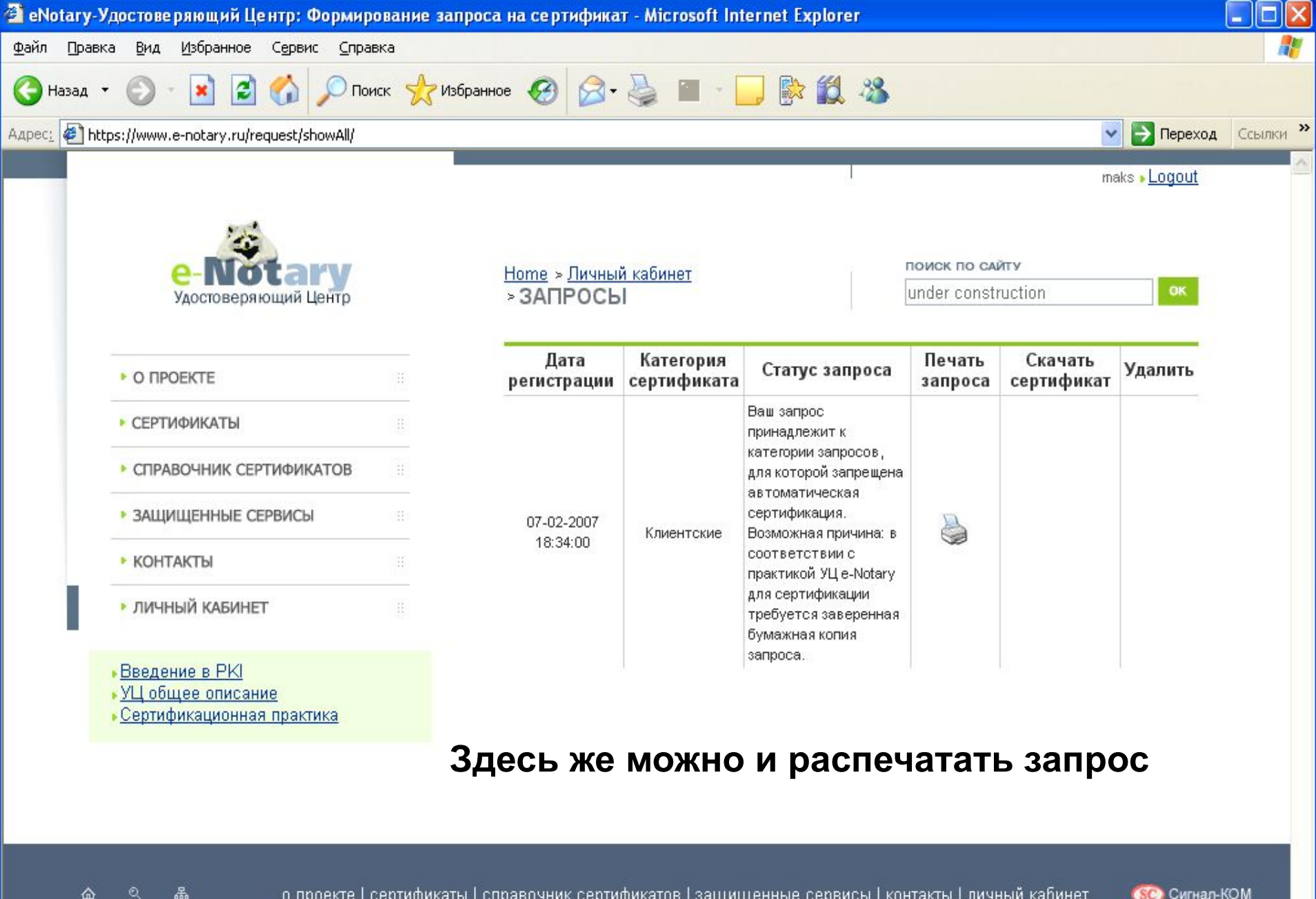

о проекте | сертификаты | справочник сертификатов | защищенные сервисы | контакты | личный кабинет

宽 Сигнал-КОМ

🔒 🥥 Интернет

1

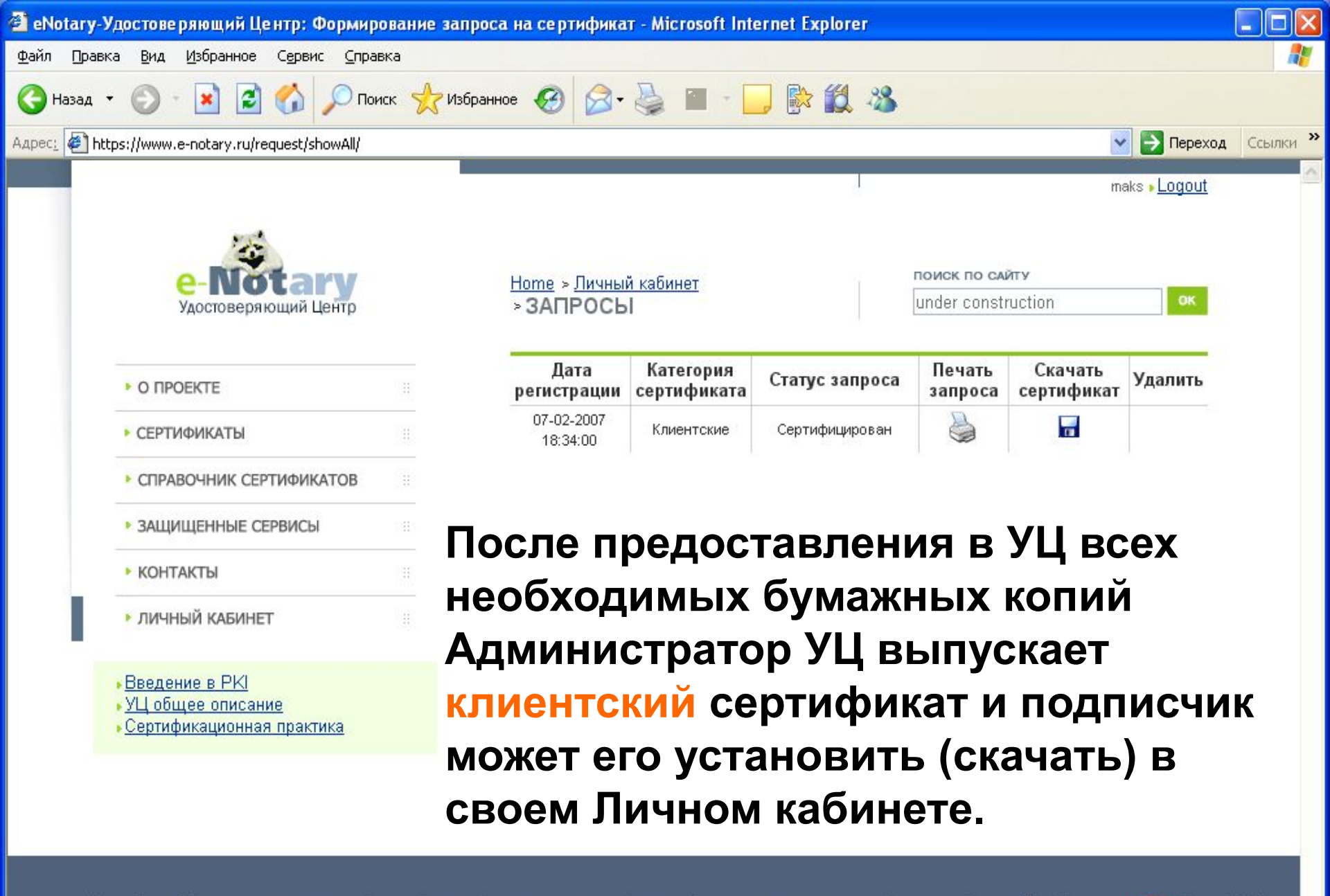

о проекте | сертификаты | справочник сертификатов | защищенные сервисы | контакты | личный кабинет

合

1

品

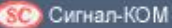

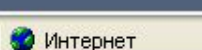

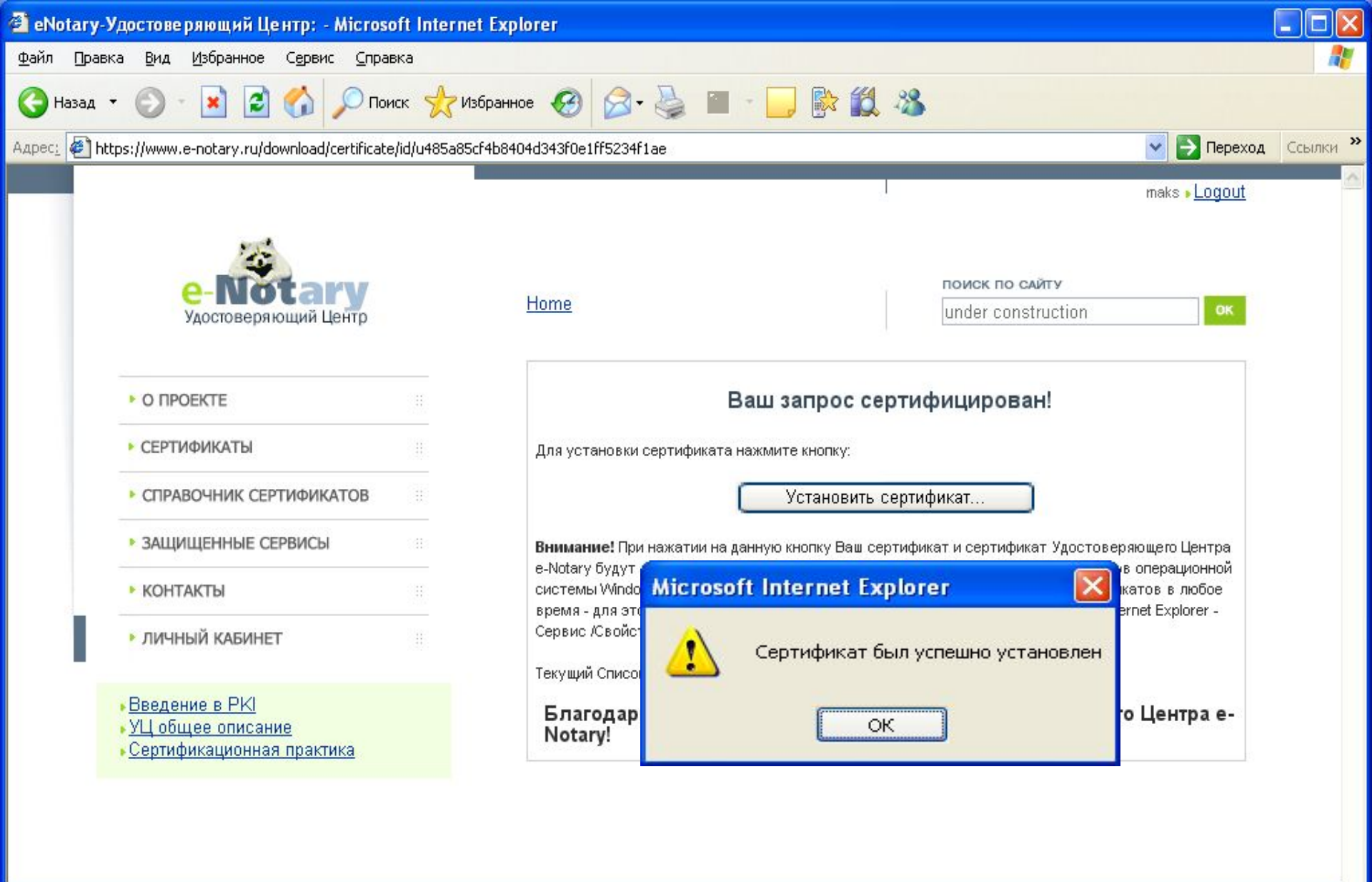

SC) Сигнал-КОМ

🔒 🥥 Интернет

1

品

43

## Получение корпоративных сертификатов через Операторов удаленных Центров Регистрации

УЦ «e-Notary» предполагает возможность получения корпоративных сертификатов через Операторов удаленных Центров Регистрации (ЦР). Операторы ЦР – это ответственные сотрудники организаций, заключивших с УЦ «e-Notary» договор на Аутсорсинг РКІ

Оператор ЦР взаимодействует с УЦ через Web интерфейс и свой Личный кабинет. Основное и главное отличие Оператора от обычного подписчика – это то, что Оператор уже имеет сертификат для аутентификации себя в УЦ «e-Notary» и это обеспечивает однозначную идентификацию присланных им запросов на сертификаты подписчиков. Сертификация запросов, присланных от Операторов ЦР, осуществляется в автоматическом режиме.

## Компания Сигнал-КОМ

Тел. (495) 317-8409, 317-8781 E-mail: signal@gin.ru www.signal-com.ru

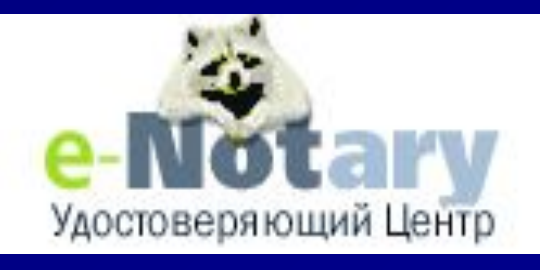

## w.e-notary.ru

08/14/2023

ЗАО "Сигнал-КОМ"

46